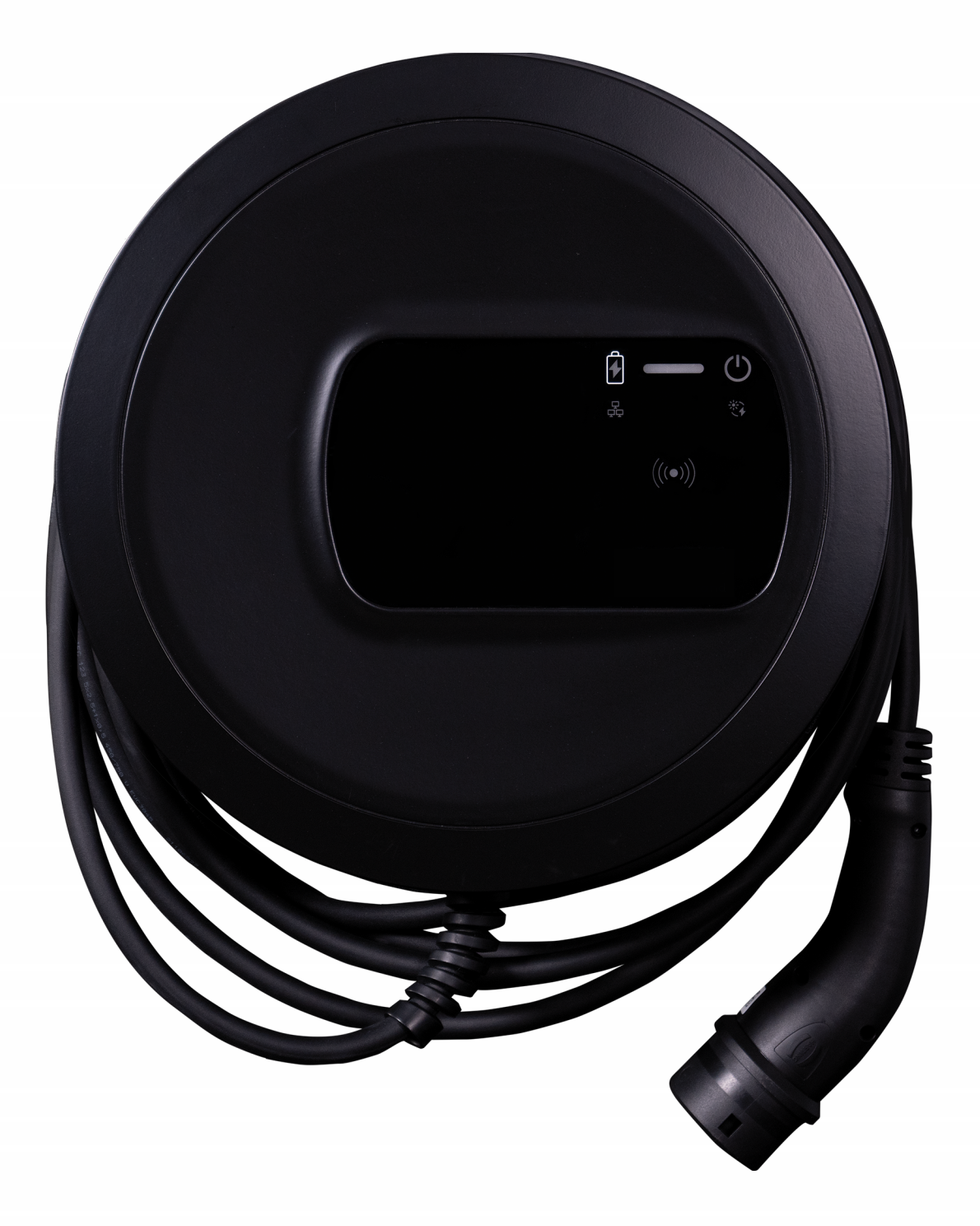

# Wallbox selected by Volvo Cars

Manual de instrucciones - Español

### Derechos de copyright y marcas registradas

Copyright 2024 eSystems MTG GmbH

Todos los derechos reservados.

Reservado el derecho a modificaciones técnicas y cambios en la disponibilidad de suministro.

Todos los nombres de hardware y de software empleados son nombres comerciales y/o marcas registradas de sus respectivos propietarios.

Edición: 03/2024

Revisión: 3.0

# Contenido

| 1 Introducción                                              | 6  |
|-------------------------------------------------------------|----|
| 1.1 Finalidad de uso                                        |    |
| 1.2 Documentación y grupo destinatario                      | 6  |
| 1.3 Copyright                                               | 7  |
| 1.4 Aviso legal                                             |    |
| 1.5 Convenciones de texto                                   | 9  |
| 2 Seguridad                                                 |    |
| 2.1 Símbolos de seguridad                                   |    |
| 2.2 Uso debido                                              |    |
| 2.3 Indicaciones de seguridad para el manejo del aparato    |    |
| 3 Descripción del producto                                  |    |
| 3.1 Componentes                                             |    |
| 3.2 Funciones                                               | 14 |
| 3.3 Material incluido                                       |    |
| 3.4 Datos de acceso                                         |    |
| 3.5 App web del Punto de recarga                            |    |
| 4 Panel frontal                                             |    |
| 4.1 Panel frontal                                           |    |
| 4.2 Elementos de indicación y manejo                        | 23 |
| 5 Montaje e instalación                                     |    |
| 5.1 Colocar candado/precinto (opcional)                     | 27 |
| 6 Puesta en servicio y configuración                        |    |
| 6.1 Conectar con el Punto de recarga a través de la app web |    |
| 6.2 Configurar los ajustes de red del Punto de recarga      |    |
| 6.2.1 Ethernet                                              |    |
| 6.2.2 Punto de acceso WiFi                                  |    |

| 6.2.3 Cliente WiFi                                                  | 33 |
|---------------------------------------------------------------------|----|
| 6.2.4 LTE                                                           | 34 |
| 6.3 Autenticarse en el Punto de recarga                             | 35 |
| 7 Funcionamiento                                                    | 37 |
| 7.1 Iniciar/cerrar sesión                                           | 37 |
| 7.2 Información que aparece en la Vista general                     | 38 |
| 7.3 Cargar vehículo                                                 | 39 |
| 7.3.1 Iniciar la carga                                              | 39 |
| 7.3.2 Cargar con chip RFID                                          | 41 |
| 7.3.3 Pausar la carga                                               | 42 |
| 7.3.4 Finalizar la carga                                            | 43 |
| 7.3.5 Configurar la conexión PLC con el vehículo                    | 43 |
| 7.3.6 Información y configuración de carga                          | 44 |
| 7.4 Conmutación monofásica/trifásica                                | 44 |
| 7.5 Activar/desactivar Free-Charging (carga sin autenticación)      | 45 |
| 7.6 Administrar la lista de autorizaciones                          | 46 |
| 7.6.1 Añadir chip RFID a la lista de autorizaciones                 | 46 |
| 7.6.2 Cambiar el nombre del chip RFID en la lista de autorizaciones | 47 |
| 7.6.3 Eliminar chip RFID de la lista de autorizaciones              | 47 |
| 7.7 Administrar ajustes OCPP                                        | 48 |
| 7.7.1 Conectar el Punto de recarga a través de OCPP                 | 48 |
| 7.8 Administrar carga inteligente/HEMS                              | 49 |
| 7.8.1 Configurar el Punto de recarga para un HEMS a través de EEBUS | 49 |
| 7.9 Configurar ajustes generales                                    | 51 |
| 7.9.1 Activar/desactivar el modo de ahorro energético               | 51 |
| 7.9.2 Regular la intensidad lumínica de los LED                     | 51 |
| 7.9.3 Cambiar contraseña                                            | 52 |
| 7.9.4 Configurar el idioma                                          | 52 |
| 7.9.5 Mostrar ajustes del sistema                                   | 53 |
| 7.9.6 Configurar unidades                                           | 54 |
| 7.9.7 Configurar bloqueo/desbloqueo de la base de enchufe           | 54 |
| 7.9.8 Activar/desactivar el control de puesta a tierra              | 55 |
|                                                                     |    |

### Contenido

| 7.9.9 Visualizar el estado del contador eléctrico         |    |
|-----------------------------------------------------------|----|
| 7.10 Reiniciar el Punto de recarga                        |    |
| 7.11 Restablecer configuración de fábrica.(Factory-Reset) |    |
| 7.12 Actualizar software                                  |    |
| 7.12.1 Información sobre las actualizaciones de software  |    |
| 7.12.2 Actualizar el software manualmente                 |    |
| 7.12.3 Actualizar el software automáticamente             |    |
| 7.12.4 Actualizar el software localmente                  |    |
| 8 Limpieza y mantenimiento                                |    |
| 8.1 Comprobaciones periódicas                             |    |
| 8.2 Punto de recarga limpiar                              |    |
| 9 Resolución de problemas                                 |    |
| 9.1 Realizar un autotest                                  | 64 |
| 9.2 Determinar y subsanar errores                         | 64 |
| 9.2.1 Subsanación de errores                              |    |
| 9.2.2 Códigos de error                                    |    |
| 9.3 Adoptar medidas de emergencia                         |    |
| 10 Puesta fuera de servicio y desmontaje                  |    |
| 11 Almacenamiento                                         |    |
| 12 Eliminación de residuos                                |    |
| 13 Datos técnicos                                         |    |
| 14 Terminología técnica                                   |    |
| 15 Palabras clave                                         |    |

# 1 Introducción

### 1.1 Finalidad de uso

El Wallbox selected by Volvo Cars es un Punto de recarga con conectividad a red. Se utiliza para cargar vehículos eléctricos que cumplen las normas y regulaciones generalmente aceptadas para vehículos eléctricos.

Está diseñado para montarse en un sitio fijo en espacios privados y semipúblicos de interior o exterior y para funcionar de conformidad con las especificaciones eléctricas y ambientales establecidas (véase *Datos técnicos*).

El Punto de recarga solo puede utilizarse de conformidad con todas las regulaciones y normas aplicables en el lugar de uso.

El Punto de recarga está disponible con las siguientes funciones opcionales:

- LTE
- Con cable de carga o base de enchufe
- · Con contador eléctrico conforme con la MID o
- Con contador eléctrico conforme con la MID y el equipo en su conjunto conforme con la Ley de Calibración alemana

### **1.2 Documentación y grupo destinatario**

La documentación del Punto de recarga incluye los siguientes manuales:

| Tipo de<br>manual          | Contenido                                                                                                    | Grupo destinatario                                                                                                    |
|----------------------------|----------------------------------------------------------------------------------------------------|----------------------------------------------------------------------------------------------------|
| Manual de<br>instrucciones | Describe la configuración y el<br>manejo del Punto de recarga a tra-<br>vés del panel frontal y de la app<br>web, así como todo el ciclo de<br>vida del Punto de recarga. | Usuario/operador.<br>Excepto niños o personas<br>que no puedan com-<br>prender ni sopesar ade-<br>cuadamente los peligros<br>asociados al uso del Punto<br>de recarga. |

| Tipo de<br>manual                     | Contenido                                                                                                    | Grupo destinatario                                                                                                    |
|---------------------------------------|----------------------------------------------------------------------------------------------------|----------------------------------------------------------------------------------------------------|
| Manual de<br>instalación y<br>montaje | Describe la instalación mecánica<br>y eléctrica del Punto de recarga.<br>Las tareas de instalación des-<br>critas en este manual solo pueden<br>ser llevadas a cabo por personal<br>técnico debidamente cualificado. | Técnicos electricistas y<br>servicios técnicos auto-<br>rizados por la compañía<br>eléctrica para la insta-<br>lación y puesta en servicio<br>del Punto de recarga.    |
| Guía de inicio<br>rápido              | Describe brevemente cómo poner<br>en marcha y utilizar el dispositivo.                                                                                                    | Usuario/operador.<br>Excepto niños o personas<br>que no puedan com-<br>prender ni sopesar ade-<br>cuadamente los peligros<br>asociados al uso del Punto<br>de recarga. |

### (i) Nota

Para facilitar la lectura, en algunos casos utilizamos el masculino genérico para referirnos a todos los géneros (p. ej. usuario).

### Conservación de la documentación

 La documentación debe conservarse en lugar seguro y entregarse al nuevo propietario si el dispositivo se vende o traspasa.

### 1.3 Copyright

 $\odot$  2024 - Este manual de instrucciones contiene material propiedad de eSystems MTG GmbH. Todos los derechos reservados.

Queda prohibida la modificación, reproducción, procesamiento o transmisión total o parcial de este documento por cualquier medio o forma sin la autorización previa por escrito de eSystems MTG GmbH.

(i) Nota

El software del Punto de recarga utiliza componentes de software de código abierto. Encontrará los respectivos nombres, modelos de licencia, números de versión y descripciones en la información de copyright de la app web.

### 1.4 Aviso legal

### Indicaciones de uso de la app web

(i) Nota

Consulte las Condiciones de uso de la app web para ver las condiciones que rigen el uso de la app web y el tratamiento de datos personales.

### Conformidad con la Ley de Calibración (solo relevante para Alemania)

Durante el proceso de fabricación, el fabricante coloca el precinto de fabricante en el contador eléctrico verificado oficialmente. Este precinto garantiza que pueda detectarse cualquier manipulación del contador eléctrico o del cableado. Este precinto no se puede retirar ni dañar en ningún momento mientras se use el Punto de recarga.

Cualquier daño que se produzca en el precinto del fabricante o cualquier daño o retirada del precinto del operador conlleva la extinción inmediata de la conformidad del Punto de recarga con la Ley de Calibración alemana, independientemente de si ha expirado o no el plazo legal establecido para renovar la verificación. El operador tiene derecho a colocar un nuevo precinto de operador.

Si el precinto del fabricante se rompe, está prohibido colocar un nuevo precinto sin la supervisión expresa de una entidad verificadora oficial.

Respetar los plazos de revisión de los contadores eléctricos.

### Precinto de fabricante

En el anexo adjunto figuran algunos ejemplos de precintos de fabricante intactos o dañados.

### Precinto de operador

Una vez finalizada la instalación del Punto de recarga, el técnico encargado de la instalación coloca el precinto de operador en un tornillo de la tapa (véase el Manual de instalación y montaje).

### Etiqueta con código QR (si viene incluida en el volumen de suministro)

Una vez finalizada la instalación del Punto de recarga, el técnico encargado de la instalación coloca la etiqueta con el código QR en uno de los laterales del Punto de recarga (véase el Manual de instalación y montaje).

### **1.5** Convenciones de texto

En el presente manual se utilizan las siguientes convenciones de texto:

| Convención<br>de texto                    | Significado                                                       |
|-------------------------------------------|-------------------------------------------------------------------|
| Texto en negrita dentro del texto corrido | Textos de la app web                                              |
| Texto en azul y cursiva                   | Enlace a un tema relacionado.                                     |
| •                                         | Instrucción que debe seguir.                                      |
| 1.                                        | Si una instrucción consta de varios pasos, estos están numerados. |

### Capturas de pantalla

Las capturas de pantalla dependen en parte del sistema empleado y, por tanto, puede que no coincidan exactamente con las de su sistema. También puede haber diferencias en los menús y las opciones disponibles en función del sistema empleado.

# 2 Seguridad

### 2.1 Símbolos de seguridad

Este manual contiene indicaciones de advertencia que deben respetarse antes de realizar determinadas acciones que entrañan peligro de daños materiales o personales. En estos casos deben adoptarse las medidas de protección que se describen.

#### Estructura de las indicaciones de advertencia

### ▲ PALABRA DE ADVERTENCIA

#### Causa del peligro

Medidas de protección

- Acción 1
- Acción 2
- Símbolo de advertencia: llama la atención sobre la existencia de un peligro.
- Palabra de advertencia: indica la gravedad del peligro.
- Causa del peligro: indica el tipo y la fuente de peligro.
- Medidas de protección: indican cómo evitar el peligro.

#### Significado de los símbolos

#### \Lambda PELIGRO

Situación de peligro que conlleva lesiones graves o incluso la muerte si no se evita.

#### 

Situación de peligro que puede conllevar lesiones graves o incluso la muerte si no se evita.

### A PRECAUCIÓN

Situación de peligro que puede conllevar lesiones de gravedad leve a media si no se evita.

#### ATENCIÓN

Peligro de daños materiales.

### (i) Nota

Información, consejos y recomendaciones útiles para garantizar un funcionamiento eficiente y exento de fallos.

### 2.2 Uso debido

El Wallbox selected by Volvo Cars es un Punto de recarga con conectividad a red. Se utiliza para cargar vehículos eléctricos que cumplen las normas y regulaciones generalmente aceptadas para vehículos eléctricos.

Está diseñado para montarse en un sitio fijo en espacios privados y semipúblicos de interior o exterior y para funcionar de conformidad con las especificaciones eléctricas y ambientales establecidas (véase *Datos técnicos*).

El Punto de recarga solo se puede utilizar en combinación con un cable de acometida, una unidad de mando y un cable de carga.

Cualquier otro uso se considera un uso indebido.

No se permite un uso móvil del Punto de recarga. Este tiene que estar siempre instalado en un sitio fijo.

Por lo demás, no está permitido:

- Realizar modificaciones mecánicas o eléctricas en el Punto de recarga, a excepción de las que se describen en este manual.
- Empleo de accesorios eléctricos como regletas o tambores de cable

### (i) Nota

Para saber si se puede utilizar la conmutación monofásica/trifásica con el vehículo, véase la documentación del fabricante del vehículo o póngase en contacto con el fabricante del vehículo.

### 2.3 Indicaciones de seguridad para el manejo del aparato

- Proteja el aparato de la intemperie.
- No pise ni retuerza el cable de carga.
- El Punto de recarga tiene que quedar instalado en un punto fijo para poderse utilizar.
- No utilice alargadores eléctricos, regletas, tambores de cable ni adaptadores para hacer funcionar el aparato.
- No introduzca ningún objeto en el Punto de recarga.

- No coloque ningún objeto encima del Punto de recarga.
- Evite que el Punto de recarga entre en contacto con líquidos.
- Lea detenidamente el manual de instrucciones y respete todas las indicaciones de advertencia que se facilitan.
- Tenga en cuenta las restricciones y normativas aplicables en el país.
- Guarde el manual de instrucciones en un lugar de fácil acceso para el usuario/operador.
- Utilice exclusivamente los accesorios previstos al efecto.
- Respete las condiciones ambientales y de almacenamiento (véase *Datos técnicos*).
- No pegue adhesivos en el Punto de recarga ni coloque objetos cerca que puedan impedir el acceso al mismo.
- No retire, manipule ni anule el precinto de fabricante ni el candado.
- Las personas con marcapasos deben mantener una distancia mínima de seguridad de 60 cm y las personas con desfibrilador una distancia mínima de seguridad de 40 cm con respecto al escáner RFID, fácilmente identificable por el símbolo que figura en el panel frontal.
- En funcionamiento monofásico el modo de red tiene que ser simétrico. Véanse las normativas y reglamentos aplicables en el país para conocer los requisitos específicos sobre cargas desequilibradas. Véase el apartado "Ajustar la corriente de carga" del Manual de instalación y montaje.

### (i) Nota

eSystems MTG GmbH solamente se hace responsable del Punto de recarga en el estado en el que ha sido suministrado y de los trabajos exclusivamente realizados por personal técnico autorizado por eSystems. Rige el plazo de garantía contractualmente acordado.

# **3 Descripción del producto**

### 3.1 Componentes

El Punto de recarga consta de los siguientes componentes:

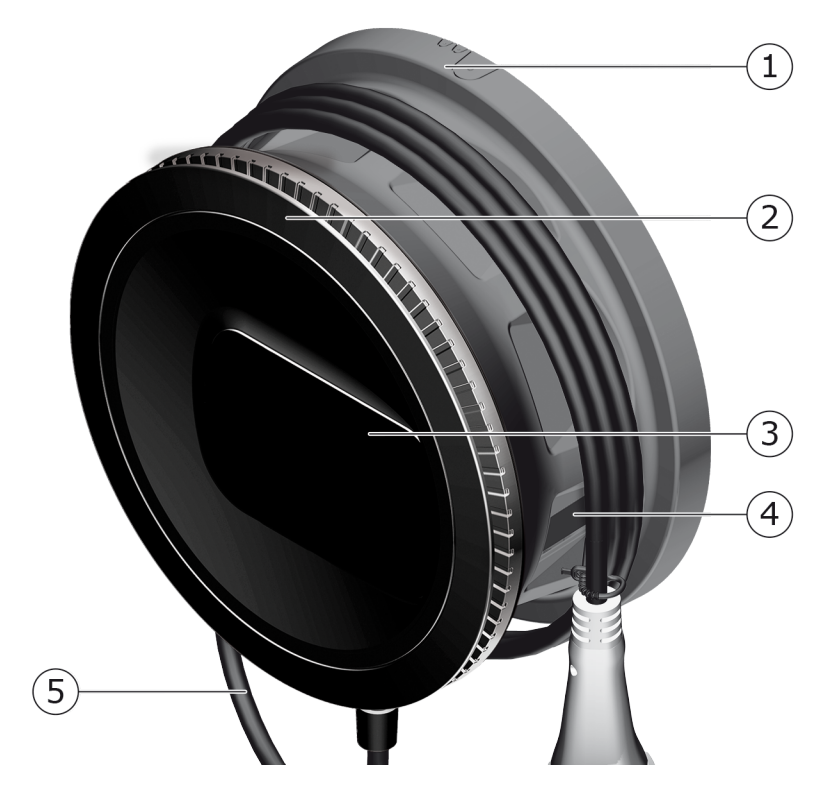

Fig. 1: Componentes (modelos con cable de carga conectado de forma fija)

- 1 Carcasa
- 2 Embellecedor
- 3 Panel frontal
- 4 Contador eléctrico (opcional)
- 5 Cable de carga

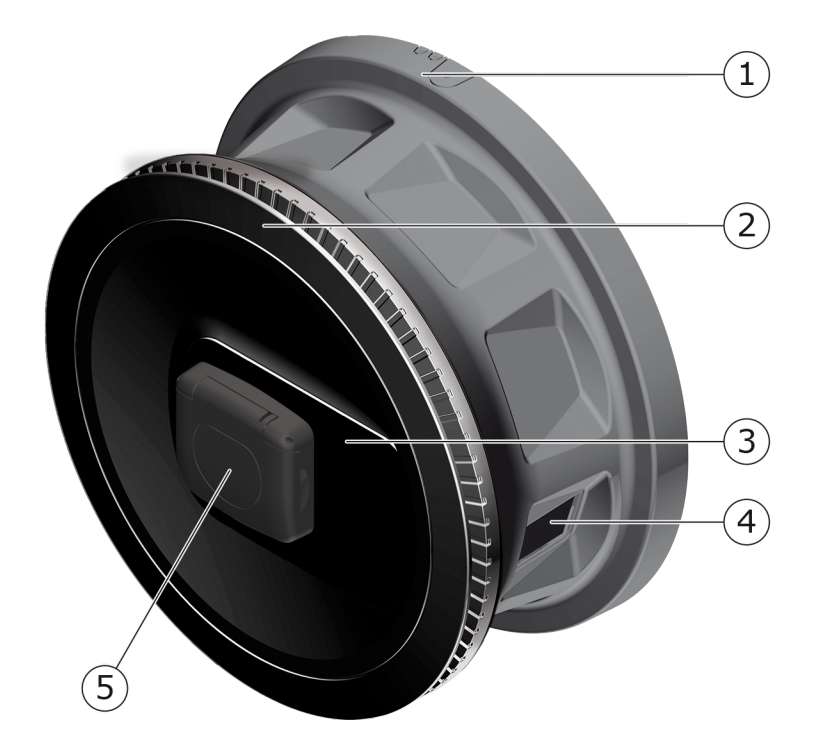

| Fia. | 2: Com  | ponentes    | (en el   | caso | de moc | lelos co | n base    | de en | chufe)  |
|------|---------|-------------|----------|------|--------|----------|-----------|-------|---------|
|      | L1 0011 | iponenceo , | ( 011 01 | cubo |        |          | 1 0 0 0 0 |       | cinarcy |

| 1 | Carcasa |
|---|---------|
| - | Garcaba |

- 2 Embellecedor
- 3 Panel frontal
- 4 Contador eléctrico (opcional)
- 5 Base de enchufe Tipo 2

### (i) Nota

Para obtener información sobre el panel frontal vaya al apartado *Panel frontal*.

### 3.2 Funciones

### (i) Nota

Para saber si se puede utilizar la conmutación monofásica/trifásica con el vehículo, véase la documentación del fabricante del vehículo o póngase en contacto con el fabricante del vehículo. Véase *Datos técnicos*.

El Wallbox selected by Volvo Cars AC se puede conectar a red y ofrece las siguientes funciones:

| Función                                                      | Descripción                                                                                                    |
|--------------------------------------------------------------|----------------------------------------------------------------------------------------------------|
| Funciones de carga inte-<br>ligentes                         | <ul><li>Carga inteligente según ISO 15118</li><li>EEBUS</li></ul>                                                                        |
| Interfaces de control<br>remoto                              | • App web                                                                                                    |
|                                                              | <ul> <li>Servidor de backend vía OCPP 1.6</li> </ul>                                                                                     |
|                                                              | <ul> <li>Servidor de backend vía OCPP 2.0.1 (a través de<br/>una próxima actualización de software)</li> </ul>                           |
| Autenticación y auto-<br>rización                            | Plug & Charge                                                                                                    |
|                                                              | Autocharge                                                                                                    |
|                                                              | Free-Charging                                                                                                    |
|                                                              | • RFID                                                                                                    |
|                                                              | • App web                                                                                                    |
|                                                              | Remote (a través de OCPP)                                                                                                    |
| Conectividad                                                 | • Ethernet                                                                                                    |
|                                                              | Punto de acceso WiFi                                                                                                    |
|                                                              | Cliente WiFi                                                                                                    |
|                                                              | LTE (opcional)                                                                                                    |
| Medición de consumo                                          | • integrada                                                                                                    |
|                                                              | • opcional                                                                                                    |
|                                                              | <ul> <li>Contador eléctrico conforme con la MID o</li> </ul>                                                                             |
|                                                              | <ul> <li>Contador eléctrico conforme con la MID y el<br/>equipo en su conjunto conforme con la Ley de<br/>Calibración alemana</li> </ul> |
| Interruptor diferencial<br>de corriente continua<br>(RDC-DD) | • DC 6 mA                                                                                                    |
| Actualizaciones de soft-<br>ware                             | <ul> <li>Actualización local desde un servidor de red</li> </ul>                                                                         |
|                                                              | <ul> <li>Actualización a través de OCPP</li> </ul>                                                                                       |
|                                                              | <ul> <li>Actualización Over the Air a través de un servidor<br/>de descarga especial</li> </ul>                                          |

### 3 Descripción del producto

#### Placa de características

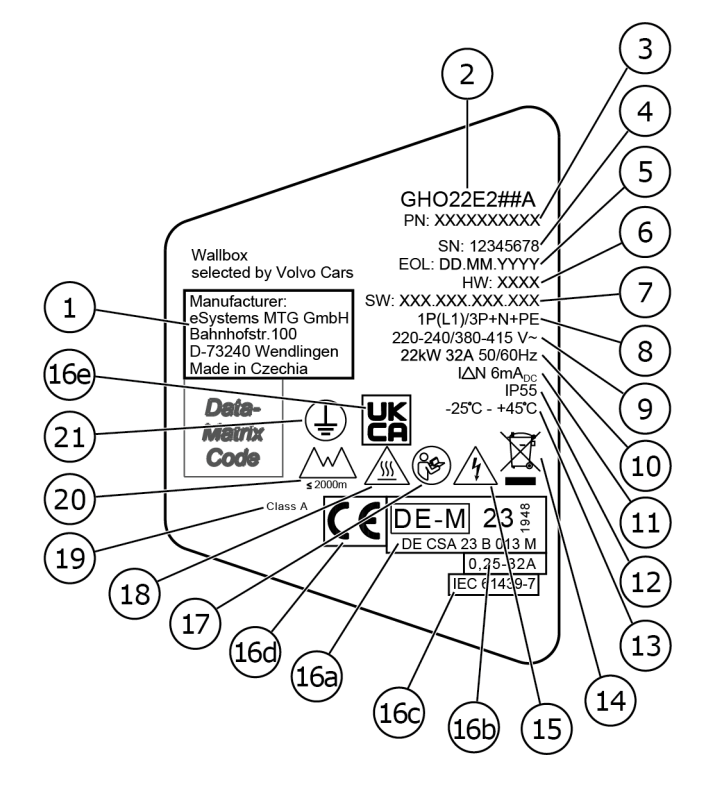

Fig. 3: Placa de características (ejemplo)

| 1  | Fabricante                                                                                   |
|----|----------------------------------------------------------------------------------------------|
| 2  | Nombre del modelo                                                                            |
| 3  | Número de pieza                                                                              |
| 4  | Número de serie                                                                              |
| 5  | Fecha de fabricación                                                                         |
| 6  | Versión de hardware                                                                          |
| 7  | Versión de software                                                                          |
| 8  | Potencia y corriente nominal -> Tipo de conexión                                             |
| 9  | Tensión de red                                                                               |
| 10 | Potencia, corriente nominal y frecuencia de red                                              |
| 11 | Interruptor diferencial de corriente continua (RCD-DD)                                       |
| 12 | Protección contra cuerpos extraños (clase de protección IP)                                  |
| 13 | Temperatura ambiente                                                                         |
| 14 | Información sobre la eliminación de residuos (véase también <i>Eliminación de residuos</i> ) |
| 15 | Advertencia en caso de uso indebido: Peligro por tensión eléctrica                           |

- 16a Datos de certificación del Punto de recarga conforme a la Ley de Calibración alemana
- 16b Rango de corriente nominal del contador eléctrico
- 16c Datos según la Directiva 2014/35/UE
- 16d Datos según la Directiva 2014/53/UE
- 16e Datos según la normativa S.I. 2016 No. 1101 de Reino Unido
- 17 Leer el manual de instrucciones
- 18 Las superficies del Punto de recarga pueden calentarse
- 19 Sistemas de protección, clase A
- 20 Altitud máxima de uso
- 21 Clase de protección I

### 3.3 Material incluido

(i) Nota

El material incluido puede contener más tornillos de los necesarios.

| Componentes                                                                           | Cantidad |
|---------------------------------------------------------------------------------------|----------|
| Punto de recarga (carcasa, tapa, embellecedor)                                        | 1        |
| Cable de carga "Tipo 2" (opcional)                                                    | 1        |
| Manual de instalación y montaje                                                       | 1        |
| Guía de inicio rápido                                                                 | 1        |
| Hoja de datos de acceso                                                               | 1        |
| Plantilla para taladrar                                                               | 1        |
| Chip RFID                                                                             | 2        |
| Precinto del operador (solo para modelos conformes con la Ley de Calibración alemana) | 2        |
| Placa pasacables KEL-SCDP 40                                                          | 1        |
| Placa pasacables KEL-DP 20-4-1                                                        | 1        |
| Perno de doble rosca BSCR M8/120                                                      | 4        |
| Arandela de estanqueidad autoadhesiva                                                 | 4        |
| Arandela ISO 7089 - 8,4                                                               | 4        |
| Tuerca hexagonal M8x9,5                                                               | 4        |
| Prensaestopas (excepto modelos con base de enchufe)                                   | 1        |

| Componentes                                                                      | Cantidad |
|----------------------------------------------------------------------------------|----------|
| Tuerca prensaestopas M25x1,5 (excepto modelos con base de enchufe)               | 1        |
| Manguera retráctil                                                               | 1        |
| Antitracción                                                                     | 1        |
| Tornillo 4x17 (excepto modelos con base de enchufe)                              | 2        |
| Tornillo 5x22 (en modelos con cable de carga conectado de<br>forma fija)         | 4        |
| Tornillo 5x22 (en modelos con base de enchufe)                                   | 7        |
| Tornillo 4x13                                                                    | 1        |
| Etiqueta código QR (en modelos conformes con la Ley de Cali-<br>bración alemana) | 1        |

### Comprobar el contenido del suministro

- 1. Compruebe inmediatamente después de desembalar el producto que todos los componentes están incluidos en el material incluido y no presentan daños.
- 2. Si falta algún componente o alguno está dañado, póngase inmediatamente en contacto con el servicio de soporte (véase datos de contacto al dorso de este manual).

### 3.4 Datos de acceso

Junto con su Punto de recarga encontrará una hoja en la que figuran los datos de acceso. Esta hoja incluye la siguiente información:

| Información            | Significado                                         |
|------------------------|-----------------------------------------------------|
| OEM Part Number        | Número de pieza del Punto de recarga.               |
| Serial Number          | Número de serie del Punto de recarga.               |
| Ethernet MAC           | Identificación unívoca a nivel internacional de los |
| Wi-Fi MAC Access Point | componentes de red del Punto de recarga (conexión   |
| Wi-Fi MAC Client       | Ethemet, punto de acceso WIFI, cliente WIFI).       |

#### 3 Descripción del producto

| Información                         | Significado                                                                                                    |
|-------------------------------------|----------------------------------------------------------------------------------------------------|
| Wi-Fi SSID                          | Identificador WiFi SSID del Punto de recarga. El iden-<br>tificador WiFi contiene una secuencia de números<br>específica del dispositivo que viene predeterminada<br>de fábrica. Si el usuario lo desea, puede modificar<br>este identificador en la app web. |
| Wi-Fi PSK                           | Clave de red (contraseña) para acceder al punto de<br>acceso WiFi del Punto de recarga                                                                                                    |
| Hostname                            | Identificación del Punto de recarga en la app web (en<br>lugar de introducir una dirección IP)                                                                                                    |
|                                     | El nombre de host contiene una secuencia de núme-<br>ros específica del dispositivo que viene pre-<br>determinada de fábrica. Si el usuario lo desea, puede<br>modificar este valor en la app web.                                                            |
| Password Standard User              | Contraseña para el rol de "standard user" (uso diario)                                                                                                    |
| Password Service User               | Contraseña para el rol de "service user", que es el<br>que se utiliza para instalar el Punto de recarga y rea-<br>lizar ajustes de sistema.                                                                                                    |
| PUK                                 | Clave de desbloqueo personal en caso de contraseña olvidada.                                                                                                    |
| External metering device public key | Solo para el modelo conforme con la Ley de Cali-<br>bración alemana para la comprobación electrónica de<br>los datos de liquidación recibidos.                                                                                                    |
| QR-Code                             | Para acceder al Punto de recarga a través de la app<br>web.                                                                                                    |

### (i) Nota

- Conserve los datos de acceso en lugar seguro.
- En caso de pérdida o imposibilidad de lectura de los datos de acceso, póngase en contacto con nuestro servicio de soporte.

#### (i) Nota

 Guarde la hoja de datos de acceso y cualquier dato modificado con posterioridad en un lugar seguro para que no se pierdan.

El Punto de recarga se entrega ya con datos de acceso personales específicos.

## 3.5 App web del Punto de recarga

La app web está estructurada de la siguiente manera:

|     |                          |   |               |   | (2)                        | 3            |
|-----|--------------------------|---|---------------|---|----------------------------|--------------|
|     |                          |   |               |   |                            | Service-User |
|     | Übersicht                |   | Freigabeliste | ۵ | Lokale Freigabeliste       |              |
| ማ   | Fahrzeugverwal           | > |               |   | Free-Charging              |              |
| ਚਿ  | Ladeverwaltung           | > |               |   |                            |              |
| Ĥ   | Verbindungen             | > |               |   | + RFID-Chip hinzufügen     |              |
| ැටූ | Wallbox<br>Einstellungen | > |               |   | Name       RFID Ladekarte1 |              |

#### Fig. 4: Estructura de la app web

| 1 | Menú de 2 niveles                                 |
|---|---------------------------------------------------|
| 2 | Vista con información y opciones de configuración |

3 Barra de título con el perfil de usuario

## 4 Panel frontal

### 4.1 Panel frontal

La siguiente figura muestra los elementos de indicación y manejo que incorpora el panel frontal:

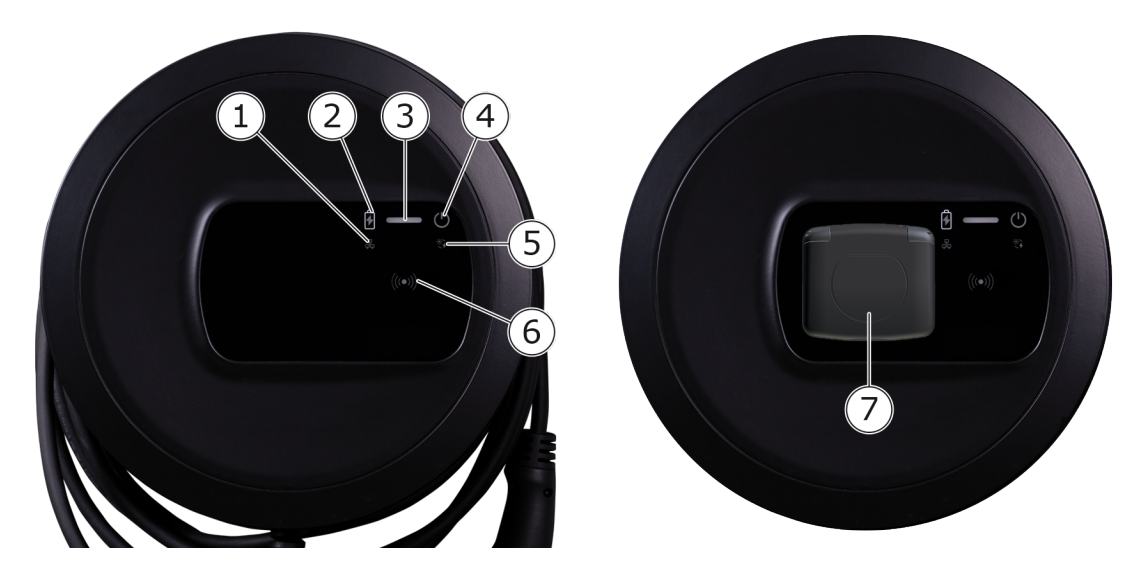

Fig. 5: Vista general del panel frontal (izquierda: modelos con cable de carga conectado de forma fija, derecha: modelo con base de enchufe)

| 1 | LED de conexión a red                                                              |
|---|------------------------------------------------------------------------------------|
| 2 | Sensor de luminosidad                                                              |
| 3 | LED de estado de carga                                                             |
| 4 | LED con botón de estado de servicio/error                                          |
| 5 | LED de conexión a cloud/backend                                                    |
| 6 | Sensor RFID con LED integrado                                                      |
| 7 | Base de enchufe para cable de carga Tipo 2 (solo en el modelo con base de enchufe) |

## 4.2 Elementos de indicación y manejo

### LEDs

En el panel frontal se encuentran los siguientes LED (véase también *Panel fron-tal*). Estos LED proporcionan la siguiente información:

| Tipo de infor-<br>mación | Color                        | Significado                                                                                                    |  |
|--------------------------|------------------------------|----------------------------------------------------------------------------------------------------|--|
| Estado de carga          | Blanco, luz fija             | No se ha conectado o no se ha reco-<br>nocido ningún vehículo.                                                                     |  |
|                          | Blanco, parpadea<br>rápido   | Preparando carga.                                                                                                    |  |
|                          | Amarillo, parpadea<br>rápido | Esperando autorización para el pro-<br>ceso de carga.                                                                              |  |
|                          | Verde, parpadea<br>rápido    | Cargando vehículo.                                                                                                    |  |
|                          | Verde, luz fija              | Proceso de carga finalizado.                                                                                                    |  |
|                          |                              | Conexión con el servidor de backend<br>vía OCPP. Carga pública configurada.                                                        |  |
|                          | Verde, parpadea              | Proceso de carga pausado (p. ej. en<br>vehículos con sistema de comu-<br>nicación avanzada o conmutación<br>monofásica/trifásica). |  |
|                          | Rojo                         | Fallo de carga                                                                                                    |  |

| Tipo de infor-<br>mación      | Color                      | Significado                                                                                                    |
|-------------------------------|----------------------------|----------------------------------------------------------------------------------------------------|
| Estado de ser-<br>vicio/error |                            | Para información más detallada véase<br><i>Categorías de error</i> .                                                      |
|                               | Blanco, luz fija           | El Punto de recarga está listo para el servicio (configuración estándar).                                                 |
|                               | Blanco, parpadea           | Hay una actualización de software dis-<br>ponible.                                                                        |
|                               | Blanco, parpadea<br>rápido | Actualización de software en curso.                                                                                       |
|                               | Azul, parpadea<br>rápido   | Se ha restablecido la configuración de fábrica.                                                                           |
|                               | Azul                       | Fallo que no interrumpe ni impide la carga.                                                                               |
|                               | Amarillo                   | Fallo que interrumpe o impide la<br>carga y que se tiene que subsanar<br>para poder continuar con el proceso<br>de carga. |
|                               | Rojo                       | Fallo o advertencia que interrumpe la carga y requiere reiniciar el Punto de recarga.                                     |
| RFID                          |                            | Estado estándar: Apagado                                                                                                  |
|                               | Blanco, parpadea           | Se necesita un chip RFID.                                                                                                 |
|                               | Blanco, parpadea<br>rápido | Se ha detectado un chip RFID y se ha<br>iniciado el proceso de lec-<br>tura/escritura.                                    |
|                               | Verde (5 segundos)         | Chip RFID detectado correctamente.                                                                                        |
|                               | Rojo (2 segundos)          | No se ha detectado ningún chip RFID<br>o el chip detectado no está registrado<br>en el Punto de recarga.                  |
| Conexión a red                | Apagado                    | No hay ninguna conexión activa.                                                                                           |
|                               | Verde                      | Hay una conexión activa.                                                                                                  |
|                               | Amarillo, parpadea         | Estableciendo conexión.                                                                                                   |

| Tipo de infor-<br>mación      | Color              | Significado                                                                                                    |
|-------------------------------|--------------------|----------------------------------------------------------------------------------------------------|
| Conexión a clou-<br>d/backend | Verde, luz fija    | OCPP configurado y disponible. Cone-<br>xión con el servidor de backend vía<br>OCPP activa. En la variante conforme<br>con la Ley de Calibración alemana, la<br>carga pública también está con-<br>figurada conforme a esta ley. |
|                               | Apagado            | OCPP no configurado ni disponible. En<br>la variante conforme con la Ley de<br>Calibración alemana, la carga pública<br>conforme a esta ley no es posible.                                                                       |
|                               | Amarillo, parpadea | OCPP configurado pero momentá-<br>neamente fuera de servicio. En la vari-<br>ante conforme con la Ley de<br>Calibración alemana, la carga pública<br>conforme a esta ley no es posible.                                          |

### Válido para la variante conforme con la Ley de Calibración alemana:

Si la carga pública conforme con la Ley de Calibración alemana está activada, en la pantalla LCD del contador eléctrico aparecerá siempre el ID de indexación asignado junto con otros datos. El ID de indexación es relevante básicamente para temas de facturación.

### Botón

El botón del panel frontal ofrece las siguientes funciones:

| Acción                                                      | Significado                                     |
|-------------------------------------------------------------|-------------------------------------------------|
| <ul> <li>Pulsar el botón durante 8<br/>segundos.</li> </ul> | Reiniciar el Punto de recarga (Power-on reset). |
| <ul> <li>Pulsar brevemente el botón.</li> </ul>             | Salir del modo de ahorro de energía.            |

### Sensor RFID

El sensor RFID permite ejecutar los siguientes procesos de lectura/escritura desde/en los chips RFID del usuario.

- Registrar un chip RFID para procesos de carga
- Autorización de procesos de carga mediante un chip RFID registrado

#### Base de enchufe

(i) Nota

La base de enchufe está disponible en función del modelo.

La base de enchufe de Tipo 2 según IEC 62196 se encuentra en el panel frontal y tiene un mecanismo de bloqueo/desbloqueo (véase *Configurar bloqueo/desbloqueo de la base de enchufe*).

Utilizar exclusivamente el conector adecuado:

| Tipo de corriente | AC                         |
|-------------------|----------------------------|
| Normas            | EN 62196-2                 |
| Diseño            | Tipo 2                     |
| Tipo de conector  | Conector y base de enchufe |
| Rango de tensión  | ≤ 480 V RMS                |
| Código            | $\langle c \rangle$        |

# 5 Montaje e instalación

### (i) Más información

Información detallada sobre el montaje y la instalación del Punto de recarga (véase Manual de instalación y montaje)

## 5.1 Colocar candado/precinto (opcional)

1. Retire el embellecedor: retire el tornillo inferior (4x13) del embellecedor.

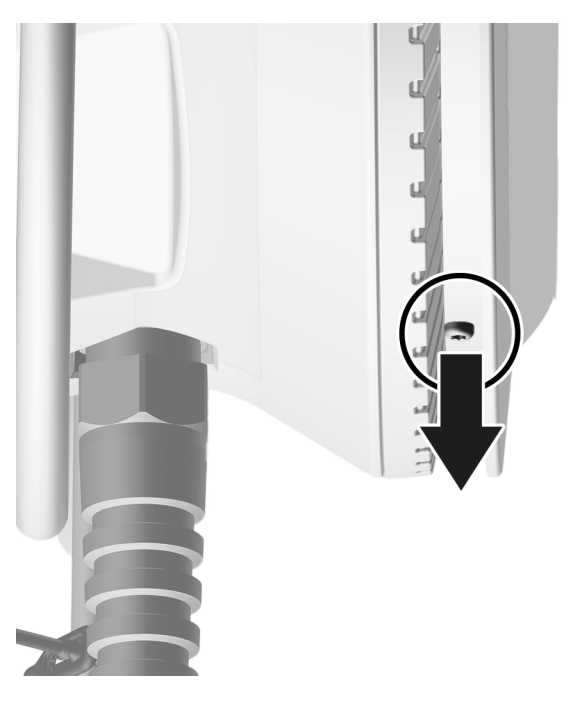

2. Desenganche la carcasa (1) y extraiga el embellecedor de los ganchos por arriba (2).

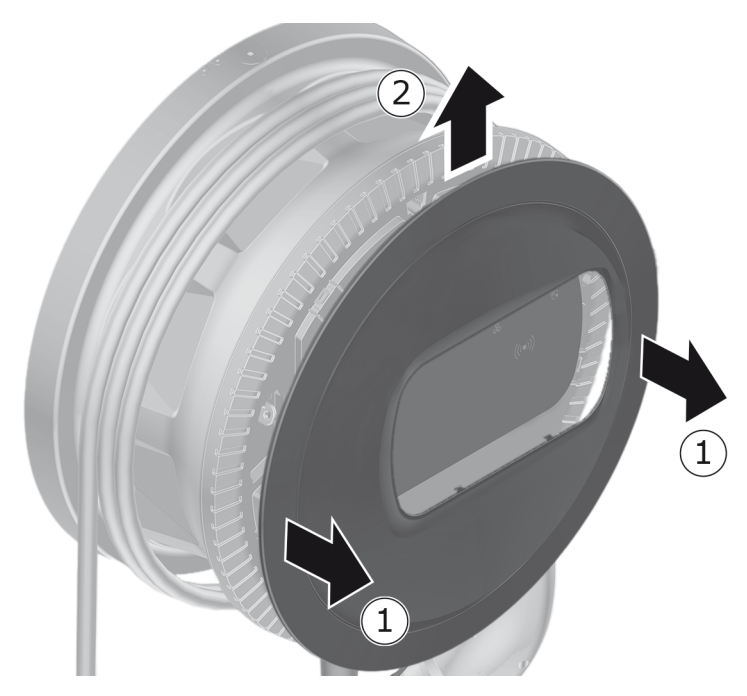

3. Retire el candado/precinto del gancho o fíjelo en el gancho.

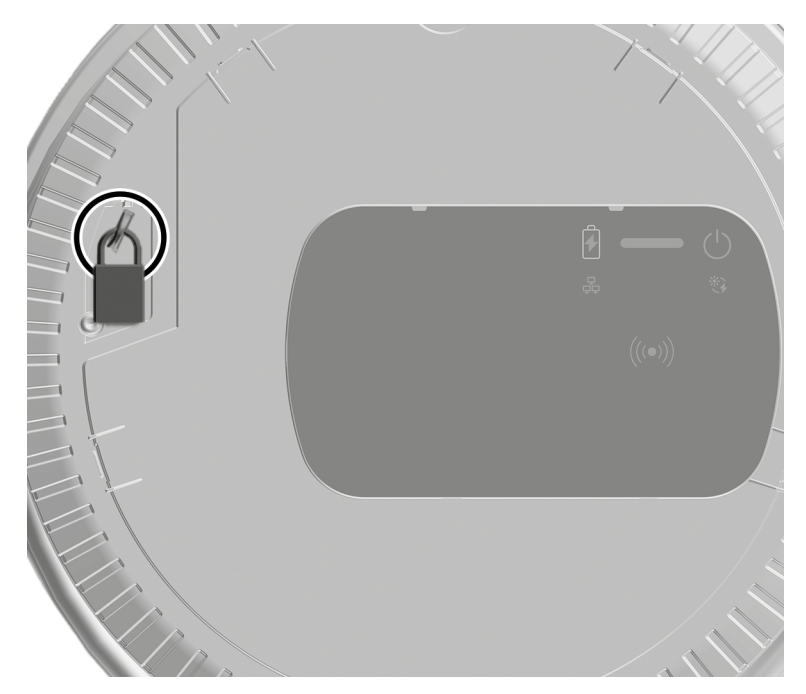

## 6 Puesta en servicio y configuración

#### Roles de usuario

Para configurar parámetros durante la instalación del Punto de recarga y realizar ajustes de sistema es necesario haber iniciado sesión como service user. Estos ajustes están debidamente marcados como "Solo para service user".

La categoría de standard user está pensada para el manejo operativo diario del Punto de recarga.

### 6.1 Conectar con el Punto de recarga a través de la app web

(i) Nota

Cuando se accede a la app web puede ocurrir que su navegador muestre un mensaje advirtiendo de que la página no es segura o de que la conexión no es segura (en función del navegador). A través de la vista "Avanzado" se puede autorizar la carga de la app web mediante un botón o enlace, según el navegador.

- 1. Tenga a mano la hoja de datos de acceso.
- 2. En el portátil, tableta o teléfono móvil busque la lista de dispositivos WiFi disponibles.
- 3. En la lista de dispositivos WiFi disponibles, seleccione el Punto de recarga con el identificador WiFi (SSID) que figura en la hoja de datos de acceso.
- 4. Establezca una conexión con el Punto de recarga seleccionado.

Si no ha podido establecer la conexión, véase "Puesta en servicio, Fallo de conexión con la app web vía WiFi" en el Manual de instalación y montaje.

- 5. Introduzca la contraseña WiFi del Punto de recarga (clave de red) que figura en la hoja de datos de acceso.
- 6. Una vez establecida con éxito la conexión con el punto de acceso WiFi, abra el navegador web.
- 7. En la línea de dirección introduzca el nombre de host del Punto de recarga que figura en la hoja de datos de acceso.

En la app web aparecerá la pantalla de inicio de sesión para entrar en la aplicación.

#### 🛈 Nota

Si la app web no se abre, en lugar del nombre de host introduzca la dirección IP del Punto de recarga 10.0.2.1 en el navegador web. Para establecer una conexión a través de Ethernet véase*Ethernet*.

8. Entre como standard user.

(i) Nota

Para realizar ajustes de sistema tiene que estar registrado como service user.

9. Introduzca la contraseña del standard user que figura en la hoja de datos de acceso.

Una vez haya iniciado sesión correctamente, aparecerá la Vista general.

### 6.2 Configurar los ajustes de red del Punto de recarga

### 6.2.1 Ethernet

(i) Solo para service user

(i) Requisito previo

Para conectar el Punto de recarga a través de Ethernet tiene que estar instalado un cable Ethernet (véase el Manual de instalación y montaje).

1. Conecte el Punto de recarga a la red a través del cable Ethernet.

El Punto de recarga también se puede conectar directamente con un dispositivo móvil a través de Ethernet.

Si el switch utilizado así lo requiere, compruebe la configuración para aceptar nuevos dispositivos conectados.

- 2. Abra un navegador web y conéctese con el Punto de recarga mediante el nombre de host.
- 3. Inicie sesión en la app web como service user.
- 4. Seleccione la opción de menú **Conexiones**, **Ethernet**. Se abrirá la ventana **Ethernet** con la dirección MAC correspondiente.
- Active/desactive la Asignación automática de direcciones (DHCP). Solo se pueden introducir las direcciones IPv4 o IPv6 si la opción de Asignación automática de direcciones (DHCP) está desactivada. De lo contrario, las direcciones solo se muestran.

6. Para configurar una dirección IPv4, introduzca los siguientes datos:

### dirección IPV4, máscara de subred IPV4, puerta de enlace IPV4

7. Para configurar una dirección IPv6, introduzca los siguientes datos:

### dirección IPV6, longitud del prefijo IPV6, puerta de enlace IPV6

- 8. En caso necesario, modifique el nombre de host del Punto de recarga y la **dirección del servidor DNS** predeterminada.
- 9. Para aplicar los nuevos ajustes seleccione **Conectar Ethernet**. Si los cambios se han aplicado correctamente, aparece el mensaje **Cambio aplicado**.

### Fallo de conexión con el navegador web a través del cable Ethernet

Si no se ha podido establecer ninguna conexión, realice las siguientes comprobaciones:

- 1. Compruebe si el Punto de recarga está conectado a un switch de red o a un ordenador debidamente configurado, encendido y que no dé error.
- 2. Compruebe si aparece el Punto de recarga en el entorno de red.
  - En caso necesario, reinicie el switch o el portátil.
  - Compruebe el cable y desenchúfelo y vuelva a enchufarlo.
  - Póngase en contacto con el administrador de red en caso necesario.
- 3. Si realiza la conexión a través del nombre de host, asegúrese de que lo ha escrito correctamente.

### 6.2.2 Punto de acceso WiFi

El Punto de recarga ofrece un punto de acceso WiFi para poder conectarse directamente con él de forma inalámbrica sin necesidad de un dispositivo de red adicional. A través de esta conexión se puede acceder a la app web del Punto de recarga.

(i) Nota

Solo están habilitados los canales WiFi permitidos según el código de país.

El punto de acceso WiFi puede permanecer activo en modo cliente.

Si el punto de acceso WiFi está desactivado, no se podrá acceder al Punto de recarga a menos que este esté conectado con un cliente WiFi o una red Ethernet. Para reactivarlo es imprescindible restablecer los ajustes de fábrica Factory-Reset (véase el apartado "Restablecer el Punto de recarga con el interruptor giratorio" del Manual de instalación y montaje").

- 1. Conectarse a través de un punto de acceso WiFi
  - 1. Tenga a mano la hoja de datos de acceso (véase *Datos de acceso*).
  - 2. En el dispositivo móvil, busque la lista de dispositivos WiFi disponibles.
  - 3. En la lista de dispositivos WiFi disponibles, seleccione el Punto de recarga con el identificador WiFi (SSID) que figura en la hoja de datos de acceso.

Establezca una conexión con el Punto de recarga seleccionado.

- 4. Si no ha podido establecer la conexión, véase *Fallo de conexión con la app web*.
- 5. Introduzca la contraseña WiFi del Punto de recarga (clave de red) que figura en la hoja de datos de acceso.
- 6. Una vez establecida correctamente la conexión, abra el navegador web.
- 7. En la línea de dirección introduzca el nombre de host del Punto de recarga que figura en la hoja de datos de acceso.

En la app web aparecerá la **Vista general** con la opción de iniciar sesión como invitado (véase *Autenticarse en el Punto de recarga* ).

(i) Nota

Si la app web no se abre, en lugar del nombre de host introduzca la dirección IP del Punto de recarga 10.0.2.1 en el navegador web.

### Fallo de conexión con la app web

Si no se ha podido establecer la conexión con la app web, realice las siguientes comprobaciones:

1. Colóquese más cerca del Punto de recarga.

El dispositivo móvil no debería estar demasiado lejos del Punto de recarga, puesto que el módulo WiFi del Punto de recarga tiene un alcance limitado.

- 2. Compruebe la conexión WiFi del dispositivo móvil y la conexión a red o internet.
- 3. Compruebe los ajustes de seguridad del dispositivo móvil (cortafuegos, ajustes de red, etc.).

Si el sistema se lo pregunta, confirme el Punto de recarga como un dispositivo de confianza.

4. Asegúrese de que escribe correctamente (especialmente mayús-

culas y minúsculas) los datos de acceso (contraseña y nombre de host).

- 2. Inicie sesión en la app web.
- 3. Seleccione la opción de menú **Conexiones**, **Punto de acceso**. Aparecerá la pantalla de **Punto de acceso**.
- 4. En caso necesario, active la opción Punto de acceso.
- 5. Introduzca el SSID y la clave de red (contraseña).
- 6. Active **WPA2** (ajuste por defecto) o **WPA3**.
- 7. Confirme con **Guardar**.

#### 6.2.3 Cliente WiFi

(i) Solo para service user

(i) Nota

El punto de acceso WiFi puede permanecer activo en modo cliente.

(i) Nota

Como cliente WiFi el Punto de recarga se integra en la red local. A través de esta red se puede conectar al Punto de recarga.

(i) Nota

El Punto de recarga incorpora un firewall interno y un mecanismo de seguridad para la comunicación de red basada en IP.

- Instale el Punto de recarga únicamente en redes privadas dotadas de firewall.
- Utilice WPA2 (predeterminada) o WPA3 para garantizar una conexión WiFi segura.

No es posible funcionar con una conexión WiFi con protocolos no codificados o no actualizados según los estándares de seguridad más recientes (por ejemplo, WEP).

#### Seleccionar la red deseada

Si desea conectar el Punto de recarga como cliente con otra red WiFi, seleccione la red como sigue:

- 1. Inicie sesión en la app web.
- Seleccione la opción de menú Conexiones, WiFi. Aparecerá la ventana Conexión WiFi con todas las redes WiFi disponibles ordenadas según la intensidad de señal.
- 3. Seleccione la red deseada con la flecha que mira a la derecha e introduzca la **clave de red (contraseña)** correspondiente.
- 4. Confirme con Conectar a través de WiFi.

En el caso de redes que, por motivos de seguridad, no proporcionan su SSID y, por tanto, no aparecen en la lista de redes detectadas, proceda como sigue:

- 1. Para añadir una conexión WiFi, vaya a la vista **Conexión WiFi** y seleccione la opción **Añadir red WiFi**.
- 2. Introduzca el SSID y la clave de red (contraseña).
- 3. Confirme con Conectar a través de WiFi.

#### **Desconectar WiFi**

- 1. Seleccione la opción de menú Conexiones, WiFi.
- 2. En la ventana **Conexión WiFi** seleccione **Desconectar** (la red WiFi conectada).

### 6.2.4 LTE

(i) Solo para service user

(i) Nota

Esta función solo está disponible para determinadas variantes de Punto de recarga.

(i) Requisito previo

Para conectar el Punto de recarga a través de LTE, se necesita una tarjeta SIM para uso con un módem LTE.

Esta tarjeta SIM se inserta en el momento de la instalación del Punto de recarga en la ranura prevista para ello (véase el Manual de instalación y montaje).

- 1. Inicie sesión en la app web.
- 2. Seleccione la opción de menú **Conexiones**, LTE.
- 3. En la pantalla **Conexión LTE** active si procede la opción **Activar LTE**.

Configuración estándar: LTE activada.

4. Cuando aparezca el estado **Se requiere PIN** en **SIM**, seleccione la flecha de dirección derecha, introduzca el PIN y confirme con **Enviar PIN**.

Se muestra la siguiente información:

- Gráfico de barras de la intensidad de señal de la conexión LTE
- Conexión a red: nombre de la red conectada
- Estado de la conexión: Conectado, Conectar, Conectado a un proveedor no autorizado, No conectado, Recaída a 2G, SIM bloqueada, Se requiere PIN, No se ha detectado ninguna SIM, Error, No insertada

Parámetros para la identificación LTE:

**IMSI**: International Mobile Subscriber Identity

IMEI: International Mobile Equipment Identity

ICCID: Integrated Circuit Card IDentfierNetwork mode

### 6.3 Autenticarse en el Punto de recarga

(i) Requisito para iniciar sesión correctamente como standard user

El service user ha completado el proceso de configuración (véase el Manual de instalación y montaje, "Configurar el Punto de recarga").

- 1. Véase la contraseña del Standard user que figura en la hoja de datos de acceso (véase *Datos de acceso*).
- 2. En la vista **Inicio de sesión** seleccione el rol de Standard user, introduzca la contraseña correspondiente y confirme.

### (i) Nota

Asegúrese de escribir correctamente los datos de acceso, especialmente las mayúsculas y minúsculas.

Si introduce mal la contraseña cinco veces seguidas, tendrá que esperar un rato para poder intentarlo de nuevo.

3. La primera vez que inicie sesión como standard user deberá leer y aceptar la cláusula de Exención de responsabilidad y la Política de privacidad.

Una vez iniciada sesión correctamente aparecerá la **Vista general** del Punto de recarga, que muestra de forma sintetizada los estados de servicio y los valores medidos (véase también *Información que aparece en la Vista general*).

### (i) Nota

El Punto de recarga se tiene que configurar antes de iniciar sesión por primera vez o la primera vez que inicie sesión tras restablecer los ajustes de fábrica (Factory-Reset) (véase *Configurar el Punto de recarga*).
# 7 Funcionamiento

## 7.1 Iniciar/cerrar sesión

#### (i) Nota

 Para la operativa diaria recomendamos iniciar sesión siempre como standard user para evitar cualquier modificación accidental de los ajustes del sistema.

#### (i) Nota

Cuando se accede a la app web puede ocurrir que su navegador muestre un mensaje advirtiendo de que la página no es segura o de que la conexión no es segura (en función del navegador). A través de la vista "Avanzado" se puede autorizar la carga de la app web mediante un botón o enlace, según el navegador.

#### Iniciar sesión en la app web

(i) Requisito previo

Tiene que haberse establecido una conexión con el punto de acceso WiFi del Punto de recarga, o el aparato que se tiene que conectar con el Punto de recarga tiene que encontrarse en la misma red (WiFi o Ethernet) que el Punto de recarga.

1. Para acceder a la app web abra el navegador web e introduzca en la barra de dirección el nombre de host que figura en la hoja de datos de acceso del Punto de recarga.

(i) Nota

Si la app web no se abre, en lugar del nombre de host introduzca la dirección IP del Punto de recarga 10.0.2.1 en el navegador web.

2. En la pantalla de inicio de sesión, introduzca en la pestaña **Estándar** para el standard user o en la pestaña **Service-User** para el service user la contraseña que figura en la hoja de datos de acceso o la contraseña elegida por usted y confirme.

#### (i) Nota

Asegúrese de escribir correctamente la contraseña, especialmente las mayúsculas y minúsculas. Si introduce mal la contraseña cinco veces seguidas, tendrá que esperar un rato para poder intentarlo de nuevo. Aparecerá la **Vista general** (véase *Información que aparece en la Vista general*).

#### Cerrar sesión en la app web

- Seleccione el icono de usuario en la barra de título. Aparecerá la pantalla para cerrar sesión.
- Seleccione Cerrar sesión.

Aparecerá la pantalla de inicio de sesión.

(i) Nota

Si transcurren más de 20 minutos sin que se comunique con el Punto de recarga a través de la app web o el panel frontal, la sesión se cerrará automáticamente.

## 7.2 Información que aparece en la Vista general

 Para ver la información de sistema seleccione la opción de menú Vista general.

Aparece la siguiente información de sistema:

- Información sobre el vehículo vinculado:
  - Nombre y foto (si el usuario/operador ha cargado estos datos)
  - Marca y modelo, en el caso de que el vehículo transmita estos datos
- Estado de carga:
  - Ningún vehículo conectado
  - Autorización de carga en curso
  - Vehículo cargando
  - Pausa de carga
  - Carga finalizada
  - Fallo de carga
  - Actualmente no se puede cargar
  - Carga monofásica/trifásica
- Energía de carga con la que se está cargando el vehículo en estos momentos
- Corriente de carga máxima (A)

- **Conmutación monofásica/trifásica**, aparece un aviso en la app web cuando se activa/desactiva
- Datos del equipo del contador eléctrico: Fabricante/Modelo, Estado, Versión de hardware, Versión de software, Número de serie, Fecha de calibración, Horas de servicio, Lectura del contador

Solo para la variante conforme con la Ley de Calibración alemana: En **Clave pública** (Public-Key) se muestra el código de matriz de datos del contador eléctrico.

• Consumo de energía en forma de curva de carga.

Representación gráfica del consumo de energía en kWh para el proceso de carga en curso.

 Visualización del estado de red de todas las redes: Ethernet, WiFi, LTE, OCPP, HEMS

#### Posibles estados: Conectado, No conectado, No configurado

Cuando se detecta un vehículo o hay un proceso de carga en curso, puede realizar las siguientes acciones:

- Si el vehículo conectado todavía no aparece en la lista de autorizaciones, seleccione Añadir a la lista de autorizaciones para añadir el vehículo a la lista).
- Seleccione Iniciar la carga para iniciar el proceso de carga del vehículo conectado (véase también Iniciar la carga).
- Seleccione Parar la carga para detener el proceso de carga (véase también Finalizar la carga).

## 7.3 Cargar vehículo

#### 7.3.1 Iniciar la carga

1. Solo en el caso de modelos con base de enchufe: Enchufar el cable de carga a la base de enchufe del Punto de recarga.

🛈 Nota

La base de enchufe se bloqueará automáticamente, si procede, cuando se detecte una conexión con el vehículo (véase *Configurar bloqueo/desbloqueo de la base de enchufe*).

2. Enchufe el cable de carga al vehículo.

El Punto de recarga emite una autorización de carga e inicia el proceso de carga de una de las siguientes formas:

(i) Nota

Si está activada la opción OCPP y se ha establecido una conexión con un servidor de backend OCPP, la autorización de carga la emite siempre dicho servidor. Cuando la opción OCPP está activada, la opción Free-Charging del Punto de recarga está desactivada.

Atención: A través de OCPP, el CPO puede seguir permitiendo la modalidad Free-Charging.

| Autorización  | Descripción                                                                                                    | Requisitos previos                                                                                                    |
|---------------|----------------------------------------------------------------------------------------------------|----------------------------------------------------------------------------------------------------|
| Free-Charging | El Punto de recarga<br>emite una auto-<br>rización de carga sin<br>necesidad de inter-<br>acción por parte del<br>usuario o el vehículo.                                                                                         | <ul> <li>La opción de carga sin auten-<br/>ticación tiene que estar activada<br/>para el Punto de recarga.</li> </ul>                    |
| RFID          | El usuario coloca un<br>chip RFID sobre el<br>sensor del panel fron-<br>tal del Punto de<br>recarga.                                                                                                    | <ul> <li>El chip RFID está registrado en el<br/>Punto de recarga.</li> </ul>                                                             |
|               |                                                                                                    | <ul> <li>El Punto de recarga reconoce el<br/>chip RFID colocado sobre el sen-<br/>sor.</li> </ul>                                        |
| Plug & Charge | Los vehículos con sis-<br>temas de comu-<br>nicación avanzada<br>según ISO 15118 se<br>pueden autenticar<br>ellos solos en el<br>Punto de recarga<br>mediante un cer-<br>tificado sin que el<br>usuario tenga que<br>hacer nada. | <ul> <li>El vehículo funciona con un sis-<br/>tema de comunicación avanzada<br/>y este está activado.</li> </ul>                         |
|               |                                                                                                    | <ul> <li>La conexión PLC con el vehículo<br/>está activada en el Punto de<br/>recarga.</li> </ul>                                        |
|               |                                                                                                    | <ul> <li>El Punto de recarga reconoce<br/>como válido el certificado Plug &amp;<br/>Charge del vehículo.</li> </ul>                      |
| App web       | El usuario puede emi-<br>tir una autorización<br>de carga a través de<br>la app web.                                                                                                    | <ul> <li>El usuario ha accedido a la app<br/>web y ha seleccionado la opción<br/>de menú Vista general, Iniciar<br/>la carga.</li> </ul> |

| Autorización | Descripción                                                                                                    | Requisitos previos                                                                                                 |
|--------------|----------------------------------------------------------------------------------------------------|----------------------------------------------------------------------------------------------------|
| Autocharge   | Los vehículos con sis-<br>temas de comu-<br>nicación avanzada<br>según ISO 15118 se<br>pueden autenticar<br>ellos solos en el<br>Punto de recarga<br>mediante la dirección<br>del vehículo sin que<br>el usuario tenga que<br>hacer nada. | <ul> <li>El vehículo funciona con un sis-<br/>tema de comunicación avanzada<br/>y este está activado.</li> </ul>   |
|              |                                                                                                    | <ul> <li>La conexión PLC con el vehículo<br/>está activada en el Punto de<br/>recarga.</li> </ul>                  |
|              |                                                                                                    | <ul> <li>El vehículo se ha registrado en el<br/>Punto de recarga mediante su<br/>dirección de vehículo.</li> </ul> |
| Remote       | El usuario puede emi-<br>tir una autorización<br>de carga a través de<br>la app de su ope-<br>rador de punto de<br>carga (CPO).                                                                                                    | <ul> <li>El usuario tiene instalada la app<br/>del CPO.</li> </ul>                                                 |
|              |                                                                                                    | <ul> <li>Se ha activado y establecido una<br/>conexión backend OCPP para el<br/>Punto de recarga.</li> </ul>       |
|              |                                                                                                    | <ul> <li>La opción de autenticación<br/>remota está activada para el<br/>Punto de recarga.</li> </ul>              |

El LED de estado de carga del panel frontal se ilumina en función del estado de carga (véase *Elementos de indicación y manejo*). En la app web el estado de carga actual aparece en la **Vista general** (véase *Información que aparece en la Vista general*).

## 7.3.2 Cargar con chip RFID

(i) Requisitos previos

- El chip RFID está registrado y añadido a la lista de autorizaciones del Punto de recarga (véase *Añadir chip RFID a la lista de autorizaciones*).
- El vehículo está conectado con el Punto de recarga (véase *Iniciar la carga*).

#### **A PELIGRO**

#### Peligro de lesiones por el sensor RFID para personas con marcapasos o desfibriladores

- Si lleva marcapasos debe mantener una distancia mínima de seguridad de 60 cm con respecto al sensor RFID del panel frontal.
- Si lleva un desfibrilador debe mantener una distancia mínima de seguridad de 40 cm con respecto al sensor RFID del panel frontal.
- 1. Colocar el chip RFID sobre el sensor RFID del panel frontal del Punto de recarga.

Si el chip se detecta correctamente, suena una señal acústica, el LED del sensor RFID se ilumina en verde por unos instantes y el proceso de carga comienza.

(i) Nota

Si no se detecta correctamente el chip RFID, el LED del sensor RFID se ilumina en rojo en el panel frontal.

- Coloque de nuevo el chip RFID sobre el sensor.
- Asegúrese de que el chip RFID es compatible con el modelo de Punto de recarga y se ha registrado.
- El LED de estado de carga del panel frontal se ilumina en verde (véase *Elementos de indicación y manejo*). En la app web el estado de carga actual aparece en la Vista general (véase *Información que aparece en la Vista general*).

#### 7.3.3 Pausar la carga

(i) Nota

Esta función solo está disponible para vehículos con sistema de comunicación avanzada.

Las pausas del proceso de carga se controlan en base a un plan de carga a través del protocolo ISO 15118.

El LED de estado de carga del panel frontal parpadea en verde (véase también *Elementos de indicación y manejo*). En la app web el estado de carga actual aparece en la **Vista general** (véase *Información que aparece en la Vista general*).

## 7.3.4 Finalizar la carga

El proceso de carga se detiene automáticamente cuando la batería del vehículo está totalmente cargada.

#### Interrumpir el proceso de carga

El usuario también puede interrumpir el proceso de carga si lo desea de la forma que se describe a continuación:

Entre en la app web y seleccione la opción de menú Vista general, Parar la carga.

El LED de estado de carga del panel frontal permanecerá iluminado en verde (véase *Elementos de indicación y manejo*). En la app web el estado de carga actual aparece en la **Vista general** (véase *Información que aparece en la Vista general*).

Cuando el proceso de carga haya terminado, proceda como sigue:

- 1. Desenchufar el cable de carga del vehículo.
- 2. Solo en modelos con cable de carga conectado de forma fija: guardar el cable de carga de manera segura en el Punto de recarga.

Solo en el caso de modelos con base de enchufe: en caso necesario, desbloquear la base de enchufe (véase *Configurar bloqueo/desbloqueo de la base de enchufe*).

- 3. Solo en el caso de modelos con base de enchufe: desenchufar el cable de carga de la base de enchufe del Punto de recarga y guardarlo de forma segura.
- (i) Nota

La base de enchufe se bloqueará automáticamente, si procede, cuando se detecte una conexión con el vehículo (véase *Configurar bloqueo/desbloqueo de la base de enchufe*).

#### 7.3.5 Configurar la conexión PLC con el vehículo

En el caso de vehículos con sistemas de comunicación avanzada conforme a ISO 15118, se puede activar (ajuste por defecto) o desactivar la opción de conexión Vehicle-to-Grid (V2G) con el Punto de recarga a través de PLC.

#### (i) Nota

Si se activa la opción V2G con un vehículo que no es compatible con sistemas de comunicación avanzada, pueden producirse retrasos en el inicio del proceso de carga o puede incluso que no sea posible iniciarlo. Si utiliza un vehículo sin comunicación avanzada, desactive la opción de conexión PLC.

- Inicie sesión en la app web.
- Seleccione la opción de menú Conexiones, PLC. Aparecerá la ventana Vehículo con función de carga ampliada (PLC).
- Active/desactive la opción Conexión del vehículo por PLC.

#### 7.3.6 Información y configuración de carga

#### Configurar la corriente máxima

1. Seleccione la opción de menú **Gestionar carga**, **Configuración de carga**.

🛈 Nota

Puede ser recomendable establecer manualmente una corriente de carga máxima si no hay ningún sistema de gestión energética disponible.

2. En la vista **Corriente de carga** establecer un valor para la **corriente de carga máxima** (A).

El valor máximo configurable se determina automáticamente en función de la capacidad de potencia del vehículo y de la conexión a red.

La capacidad de potencia de la conexión a red se configura mediante el interruptor giratorio durante la instalación del Punto de recarga (véase el apartado "Ajustar la corriente de carga" del Manual de instalación y montaje).

## 7.4 Conmutación monofásica/trifásica

(i) Nota

Para saber si se puede utilizar la conmutación monofásica/trifásica con el vehículo, véase la documentación del fabricante del vehículo o póngase en contacto con el fabricante del vehículo.

#### (i) Nota

Tenga en cuenta que en funcionamiento monofásico el modo de red tiene que ser simétrico. Véanse las normativas y reglamentos aplicables en el país para conocer los requisitos específicos sobre cargas desequilibradas. La limitación de la corriente de carga se puede realizar directamente en el vehículo o, si lo desea, a través del Punto de recarga. Si el ajuste lo realiza:

- Un técnico electricista: se limita la corriente de carga mediante el interruptor giratorio (véase el Manual de instalación y montaje, "Ajustar la corriente de carga").
- El usuario: véase Configurar la corriente máxima.

En el caso de vehículos que solo permiten la carga sin comunicación avanzada se necesita una intensidad de corriente mínima de 6 A por fase para cargar el vehículo. Si se utilizan placas solares, por ejemplo, es posible que la instalación no pueda proporcionar esta intensidad mínima de corriente a causa de las condiciones ambientales. En estos casos puede resultar útil cambiar a modo monofásico para no consumir electricidad de la red (carga con excedente foto-voltaico).

#### 1. Seleccione el icono de menú **Conmutación de fase (1/3)**.

Aparecerán las siguientes opciones de configuración/visualización:

#### Activar conmutación de fase (1/3)

Esta opción sirve para activar la conmutación de fase y cambiar de fase pulsando el botón correspondiente (monofásica/trifásica).

#### Fase seleccionada actualmente

Hay tres posibles modos: monofásico, trifásico o conmutando.

#### (i) Nota

Tenga en cuenta que la conmutación de fase tarda por lo menos un minuto.

Durante el proceso de conmutación no se puede solicitar una nueva conmutación.

## 7.5 Activar/desactivar Free-Charging (carga sin autenticación)

#### (i) Solo para service user

La opción Free-Charging permite cargar el vehículo sin necesidad de autorización del sistema local o del servidor de backend.

- 1. Seleccione la opción de menú **Gestionar vehículo**, **Lista de autorizaciones**. Aparecerá la pantalla **Lista de autorizaciones local**.
- 2. Active/desactive Free-Charging.

## 7.6 Administrar la lista de autorizaciones

(i) Solo para service user

La app web puede administrar en la lista de autorizaciones hasta 1000 vehículos.

(i) Nota

La lista de autorizaciones solo se utiliza cuando no hay ninguna conexión OCPP establecida.

(i) Nota

El Punto de recarga no es compatible con todos los backends. Puede solicitar la lista de backends compatibles al proveedor del Punto de recarga.

#### 7.6.1 Añadir chip RFID a la lista de autorizaciones

#### \Lambda PELIGRO

Peligro de lesiones por el sensor RFID para personas con marcapasos o desfibriladores

- Si lleva marcapasos debe mantener una distancia mínima de seguridad de 60 cm con respecto al sensor RFID del panel frontal.
- Si lleva un desfibrilador debe mantener una distancia mínima de seguridad de 40 cm con respecto al sensor RFID del panel frontal.

#### (i) Nota

Además de los chips RFID suministrados, se pueden utilizar también todos los chips RFID comerciales con etiqueta NFC Forum tipo 1-5.

- 1. Seleccione la opción de menú **Gestionar vehículo**, **Lista de autorizaciones**. Aparecerá la pantalla **Lista de autorizaciones local**.
- 2. Seleccione **Añadir Chip RFID**. Aparecerá la pantalla **Configurar chip RFID**.
- 3. Coloque el chip RFID sobre el sensor RFID del panel frontal del Punto de recarga y seleccione **Leer chip RFID**.

En cuanto el sistema identifique el chip RFID, la identificación del chip RFID (UUID) aparecerá en la vista **Configurar chip RFID**. El aparato emite además una señal acústica y el LED del sensor RFID se ilumina brevemente en verde.

#### (i) Nota

Si no se detecta correctamente el chip RFID, el LED del sensor RFID se ilumina en rojo en el panel frontal.

- Coloque de nuevo el chip RFID sobre el sensor.
- Asegúrese de que el chip RFID es compatible con el modelo de Punto de recarga.
- 4. Introduzca el nombre del chip RFID en el campo **Nombre del chip RFID** y confirme con **Guardar**.

El chip RFID aparecerá en la vista **Lista de autorizaciones local** como chip registrado.

#### Opcionalmente: Configurar el chip RFID sin acercarlo al sensor RFID

(i) Requisito previo

El usuario conoce la UUID del chip RFID.

- Seleccione la opción de menú Gestionar vehículo, Lista de autorizaciones.
- En la pantalla Configurar chip RFID introduzca la UUID (identificación del chip RFID) y el nombre del chip RFID.

#### 7.6.2 Cambiar el nombre del chip RFID en la lista de autorizaciones

- 1. Seleccione la opción de menú **Gestionar vehículo**, **Lista de autorizaciones**. Aparecerá la pantalla **Lista de autorizaciones local**.
- 2. Seleccione el chip RFID que desea editar. Aparecerá la pantalla **Configurar chip RFID**.
- 3. Cambie el nombre en el campo **Nombre del chip RFID** y confirme con **Guardar**.

#### 7.6.3 Eliminar chip RFID de la lista de autorizaciones

- 1. Seleccione la opción de menú **Gestionar vehículo**, **Lista de autorizaciones**. Aparecerá la pantalla **Lista de autorizaciones local**.
- 2. Seleccione el chip RFID que desea eliminar.

Seleccione el icono de menú y Borrar entradas seleccionadas.
 El chip RFID se eliminará de la lista de autorizaciones.

## 7.7 Administrar ajustes OCPP

#### 7.7.1 Conectar el Punto de recarga a través de OCPP

(i) Solo para service user

(i) Nota

El Punto de recarga no es compatible con todos los backends. Puede solicitar la lista de backends compatibles al proveedor del Punto de recarga.

- 1. Seleccione la opción de menú **Conexiones**, **OCPP**. Se abrirá la pantalla **Conexión OCPP**.
- 2. Activar OCPP. La OCPP está desactivada por defecto.
- 3. Introducir los siguientes datos para el backend OCPP. Esta información se la tiene que proporcionar el proveedor de su servidor de backend.

(i) Nota

Los datos necesarios para configurar la conexión pueden variar en función del proveedor del servidor de backend.

- URL del servidor de backend OCPP
- Puerto del backend OCPP
- Versión OCPP
- Nombre de usuario
- Contraseña del punto de acceso OCPP
- Activar/desactivar Encriptación TLS. Configuración estándar: activado
- 4. Introducir el ID del **punto de carga** en el campo **ID del punto de carga** (obligatorio) y **EVSE-ID** (opcional).

El EVSE ID lo proporciona el CPO.

5. Seleccione Establecer conexión.

Estableciendo conexión. Se muestra la información de estado **Conexión iniciada** y la opción **Desconectar** aparece habilitada.

- 6. Si lo desea, puede activar/configurar opcionalmente los siguientes ajustes:
  - **Permitir inicio remoto del proceso de carga**: permitir o no permitir la autorización remota de un proceso de carga, p. ej. a través de la app del CPO. Configuración estándar: no permitido

Para información detallada sobre las distintas clases de autorizaciones véase *Iniciar la carga*.

• Tiempo excedido al establecer la conexión del vehículo (en minutos y segundos): Tiempo del que dispone el usuario para conectar el conector de vehículo Tipo 2 del cable de carga a la conexión del vehículo antes de un proceso de carga.

Rango de valores permitido: 15 - 180 segundos, configuración estándar: 45 segundos

#### **Desconectar OCPP**

- 1. Seleccione la opción de menú **Conexiones**, **OCPP**. Se abrirá la pantalla **Conexión OCPP**.
- 2. Seleccione **Desconectar**. Aparece la información de estado **Desconectado**.

## 7.8 Administrar carga inteligente/HEMS

#### 7.8.1 Configurar el Punto de recarga para un HEMS a través de EEBUS

(i) Nota

El Punto de recarga puede funcionar con sistemas de gestión de la energía en el hogar (HEMS) compatibles con EEBUS.

#### Mostrar dispositivos compatibles con EEBUS / sistemas HEMS

Seleccione la opción de menú **Conexiones**, **EEBUS-HEMS**.

Aparecerá la pantalla **EEBUS-HEMS** con todos los dispositivos compatibles con EEBUS / sistemas HEMS detectados.

(i) Nota

Además del sistema HEMS, puede que aparezcan como disponibles otros dispositivos compatibles con EEBUS.

Se muestra la siguiente información:

- En Dispositivos EEBUS acoplados: posibles dispositivos EEBUS acoplados con el Punto de recarga
- En **Dispositivos EEBUS encontrados**: listado de todos los dispositivos EEBUS encontrados en la red
- En Configuración EEBUS del Punto de recarga: nombre del dispositivo EEBUS encontrado y nombre del dispositivo EEBUS (SKI) (Subject Key Identifier)
- Información de estado:
  - Estado de conexión con HEMS: Conectado, No conectado
  - Conexión con el dispositivo: **Conectado**, **No conectado**
  - Estado de conexión EEBUS

#### **Conectar HEMS**

(i) Solo para service user

- 1. Seleccione la opción de menú **Conexiones**, **EEBUS-HEMS**.
- 2. En la pantalla **EEBUS-HEMS**, en **Dispositivos EEBUS encontrados**, seleccione con la flecha que señala a la derecha el sistema HEMS que desea conectar.
- 3. Para conectar el HEMS, seleccione **Acoplar**.
- 4. Mantenga pulsada la tecla correspondiente del dispositivo HEMS durante varios segundos para realizar el acoplamiento. Consulte para ello el manual de instrucciones del sistema HEMS.

Si la conexión se ha realizado con éxito, el dispositivo HEMS aparecerá en la vista **EEBUS-HEMS** en **Dispositivos EEBUS acoplados**.

#### **Desacoplar el dispositivo HEMS**

- 1. Seleccione la opción de menú **Conexiones**, **EEBUS-HEMS**.
- 2. En la pantalla **EEBUS-HEMS**, en **Dispositivos EEBUS acoplados**, seleccione con la flecha que señala a la derecha el dispositivo HEMS que desea desacoplar del Punto de recarga.
- 3. En la pantalla EEBUS-HEMS seleccione Desacoplar.

El dispositivo HEMS se eliminará de la lista de dispositivos HEMS acoplados que aparece en la vista **EEBUS-HEMS** y figurará de nuevo en la lista de **Dis-positivos EEBUS encontrados**.

## 7.9 Configurar ajustes generales

#### 7.9.1 Activar/desactivar el modo de ahorro energético

- Seleccione la opción de menú Configuración del Punto de recarga, Ahorrar energía.
- En la pantalla Ahorrar energía active (ajuste por defecto) o desactive la opción Modo de ahorro energético.

Cuando el modo de ahorro energético está activado, el Punto de recarga se pone en modo standby si durante 20 minutos el usuario no realiza ninguna acción a través del navegador web, y si no se ha producido ningún error o proceso de carga en los últimos 5 minutos. Si esto es así, los LED del panel frontal están apagados.

Para reactivar el Punto de recarga, pulse el botón en el panel frontal o conecte un vehículo al Punto de recarga.

#### 7.9.2 Regular la intensidad lumínica de los LED

#### 🛈 Nota

- Si está activada la regulación automática de la intensidad lumínica (ajuste por defecto), la intensidad lumínica de los LED depende de las mediciones del sensor de luz.
- Si la regulación automática de la intensidad lumínica está desactivada, la intensidad de los LED es constante.
- 1. Seleccione la opción de menú **Configuración del Punto de recarga**, **Brillo de LED**. Se abrirá la ventana **Brillo**.
- 2. Active/desactive Brillo automático.
- 3. Ajuste la intensidad lumínica con el regulador deslizante.
  - Con control manual: La intensidad lumínica permanece siempre en el valor seleccionado, independientemente de las mediciones del sensor de luz.
  - Con control automático: El rango de la intensidad lumínica se puede ajustar con dos reguladores independientes entre sí.

#### 7.9.3 Cambiar contraseña

#### (i) Nota

Se cambiará la contraseña correspondiente al usuario con el que haya iniciado sesión: standard user o service user.

- 1. Seleccione la opción de menú **Configuración del Punto de recarga**, **Contraseña**. Aparecerá la pantalla **Cambiar contraseña**.
- 2. En el campo **Contraseña antigua** introduzca la contraseña actual.
- 3. En el campo **Contraseña nueva** introduzca la nueva contraseña y confírmela introduciéndola de nuevo en el campo **Repetir contraseña**.

(i) Nota

Tenga en cuenta las siguientes reglas a la hora de elegir la contraseña:

- Longitud: 8 14 caracteres
- La contraseña tiene que contener como mínimo 1 número, 1 letra minúscula, 1 letra mayúscula y 1 carácter especial (@-\_+\*!\$%#).
- La primera posición no puede ser un carácter especial.
- 4. Confirme con Guardar.

#### Iniciar sesión con el PUK

- 1. Si ha olvidado la contraseña o la ha introducido mal 5 veces, seleccione **¿Ha olvidado la contraseña?**.
- 2. Consulte el PUK en la hoja de datos de acceso (véase *Datos de acceso*).
- 3. Introduzca el PUK y confirme con Enviar PUK.
  - (i) Nota
  - Asegúrese de escribir el PUK correctamente. Si introduce mal el PUK cinco veces seguidas, tendrá que esperar un rato para poder intentarlo de nuevo.

Una vez introducido correctamente el PUK, aparecerá la **Vista general** del Punto de recarga (véase también *Información que aparece en la Vista general*).

4. Introduzca la nueva contraseña.

#### 7.9.4 Configurar el idioma

(i) Solo para service user

- 1. Seleccione la opción de menú **Configuración del Punto de recarga**, **Idioma**. Se abrirá la ventana **Configuración del idioma**.
- 2. Seleccione el idioma deseado en la lista **Idioma**. El idioma por defecto es el idioma del navegador web.

#### 7.9.5 Mostrar ajustes del sistema

1. Seleccione la opción de menú **Configuración del Punto de recarga**, **Información de sistema**.

En la vista **Información de sistema** se muestran los siguientes tipos de ajustes de sistema:

- Información de red
- Placa de características electrónica
- **Licencias**: Datos de licencia de los componentes de software utilizados en la app web.
- Protección de datos
- 2. Seleccione uno de los tipos de ajuste con la flecha que mira hacia abajo.

Se abrirá una pantalla con información detallada.

| Tipo de ajuste del sistema                | Información disponible                                                                 |
|-------------------------------------------|----------------------------------------------------------------------------------------|
| Información de red                        |                                                                                        |
|                                           | Rango normativo                                                                        |
|                                           | Conexión de red                                                                        |
|                                           | Capacidad de potencia máxima                                                           |
| Placa de características elec-<br>trónica |                                                                                        |
| Placa de características elec-<br>trónica | Marca                                                                                  |
|                                           | Número de pieza                                                                        |
|                                           | Número de serie                                                                        |
|                                           | Versión de hardware                                                                    |
| Versiones de software                     | Versión de bundle                                                                      |
|                                           | <b>Versión de software PWR</b> :<br>Versión de software del controlador de<br>potencia |

#### 7 Funcionamiento

| Tipo de ajuste del sistema | Información disponible                                                                                    |  |
|----------------------------|----------------------------------------------------------------------------------------------------|--|
|                            | Versión de software COM:<br>Versión de software del controlador de comu-<br>nicación<br>(Comm-Controller) |  |
| Licencias                  |                                                                                                    |  |
|                            | Datos de licencia de los componentes de software                                                          |  |
| Protección de datos        |                                                                                                    |  |
|                            | Información sobre protección de datos                                                                     |  |

#### 7.9.6 Configurar unidades

- (i) Solo para service user
- 1. Seleccione la opción de menú **Configuración del Punto de recarga**, **Unidades**. Se abrirá la ventana **Unidades**.
- 2. Seleccione la unidad deseada para los siguientes parámetros:
  - Distancia: kilómetros (ajuste por defecto), millas
  - Temperatura: °C (ajuste por defecto), °F

#### 7.9.7 Configurar bloqueo/desbloqueo de la base de enchufe

- (i) Solo para service user
- (i) Nota

Esta función solo está disponible en modelos de Punto de recarga con base de enchufe.

1. Seleccione la opción de menú **Configuración del Punto de recarga**, **Base de enchufe**.

En la vista **Base de enchufe** se muestra el **estado del bloqueo**. Estos son los estados que pueden aparecer:

- No disponible
- Desbloqueado
- Bloqueado
- Error

- 2. En **Activación del bloqueo** seleccione cuándo debe bloquearse la base de enchufe:
  - Con el cable de carga conectado
  - Durante el proceso de carga activo

#### 7.9.8 Activar/desactivar el control de puesta a tierra

(i) Solo para service user

#### **A PELIGRO**

#### Peligro de muerte por descarga eléctrica

El empleo del Punto de recarga sin control activo de la puesta a tierra puede provocar descargas eléctricas, cortocircuitos, incendios, explosiones o quemaduras.

- Solo se puede desactivar el control de puesta a tierra en redes eléctricas sin puesta a tierra (red IT).
- Seleccione la opción de menú Configuración del Punto de recarga, Control de puesta a tierra. Se abrirá la ventana Control de puesta a tierra. El control de puesta a tierra está activado por defecto.
- 2. Active/desactive el control de puesta a tierra.

#### 7.9.9 Visualizar el estado del contador eléctrico

 Seleccione la opción de menú Configuración del Punto de recarga, Contador eléctrico. Aparecerá la pantalla Estado del contador eléctrico.

En **Datos del equipo** se muestra la siguiente información sobre el contador eléctrico:

- Fabricante/Modelo
- Estado:

Activo

Conectado

Error

**No integrado**, cuando el Punto de recarga no está equipado con un contador eléctrico adicional.

- Versión de hardware
- Versión de software

- Número de serie
- Fecha de calibración
- Horas de servicio
- Lectura del contador (en kWh)

Solo para la variante conforme con la Ley de Calibración alemana: En **Clave pública** (Public-Key) se muestra el código de matriz de datos del contador eléctrico.

## 7.10 Reiniciar el Punto de recarga

- 1. En caso necesario, interrumpa el proceso de carga en curso.
- Pulse el botón del panel frontal y manténgalo pulsado durante al menos 8 segundos.

Tras el reinicio se ejecuta el autotest LED. Los LED se iluminan uno tras otro de la siguiente manera:

- Durante un segundo todos los LED se iluminan en rojo
- Durante un segundo todos los LED se iluminan en blanco
- El LED de estado de carga y el LED de estado de error se iluminan en blanco
- El resto de LEDs no se iluminan.

#### (i) Nota

Si hay un vehículo conectado, el color del LED de estado de carga puede variar.

## 7.11 Restablecer configuración de fábrica. (Factory-Reset)

- (i) Solo para service user
- (i) Nota

Con excepción del código de país, se restablecerán todos los ajustes realizados a la configuración de fábrica, incluidas las listas de autorizaciones.

- 1. Abra la app web.
- 2. Seleccione la opción de menú Configuración del Punto de recarga,

#### Configuración de fábrica.

3. Seleccione **Restablecer configuración de fábrica** y confirme.

Una vez restablecidos todos los ajustes, el Punto de recarga se reiniciará.

(i) Nota

Si no puede restablecer los ajustes de fábrica (Factory-Reset) a través de la app web, el Punto de recarga se puede restablecer mediante un ajuste especial del interruptor giratorio. Este ajuste solo lo puede llevar a cabo personal técnico debidamente cualificado. Consulte el Manual de instalación y montaje, apartado "Restablecer el Punto de recarga con el interruptor giratorio".

## 7.12 Actualizar software

#### 7.12.1 Información sobre las actualizaciones de software

#### Avisos en el panel frontal

(i) Nota

Estos avisos solo aparecen si el Punto de recarga no presenta ningún error activo.

- Cuando el LED de error parpadea en blanco, significa que hay una actualización del software disponible.
- Durante la actualización del software todos los LED permanecen encendidos en rojo.

#### (i) Actualizaciones de seguridad

Para obtener información sobre las actualizaciones de seguridad y poder instalarlas en el Punto de recarga, tiene que estar conectado a internet a través de su red local. En caso necesario, también tiene la posibilidad de instalar una actualización de seguridad local en el Punto de recarga.

Encontrará más información y direcciones de contacto en la sección **Cyber Security** del sitio web de eSystems.

#### Información en la app web

 Seleccione la opción de menú Configuración del Punto de recarga, Actualización del software.

En la pantalla **Actualización del software** aparecen las siguientes informaciones/funciones:

#### (i) Nota

Cuando el Punto de recarga está conectado mediante OCPP, las siguientes funciones están desactivadas y el software se descarga automáticamente.

#### • Activar/desactivar Descargar actualización automáticamente.

Activada: configuración estándar. El sistema comprueba si hay actualizaciones de software disponibles y las descarga automáticamente.

No activada: El sistema comprueba si hay actualizaciones de software disponibles y muestra una notificación. La descarga se tiene que realizar manualmente.

• Activar/desactivar Instalar actualización automáticamente.

Activada: Si se ha descargado una actualización de software, el Punto de recarga la instala automáticamente.

No activada: La actualización se puede instalar en otro momento. La actualización del software solo se instala si el usuario así lo solicita.

- La opción **Actualización local** permite ejecutar un archivo guardado localmente.
- Para actualizaciones de software manuales: Seleccione **Instalar actualización** para iniciar la actualización del software.
- En Última actualización del sistema se muestra la siguiente información:
  - Fecha de la última actualización de software incl. número de versión
  - Estado: Actualización de software descargada, Actualización de software en curso, Actualización de software concluida, Actualización de software fallida
  - Información sobre si hay una nueva actualización de software disponible
  - Información de versión de la última actualización de software correspondiente en relación con los siguientes tipos de software: Versión de bundle, Versión de software COM, Versión de software PWR

#### Mostrar historial de cambios

- Seleccione la opción de menú Configuración del Punto de recarga, Actualización del software.
- 2. Seleccione **Historial de cambios**.

Se muestra el historial de cambios con información sobre todos los componentes de software actualizados.

#### 7.12.2 Actualizar el software manualmente

- 1. Seleccione la opción de menú **Configuración del Punto de recarga**, **Actualización del software**.
- 2. Cuando haya una nueva actualización de software disponible para descarga, seleccione la actualización y confirme la descarga.
- 3. Si no tiene configurada la instalación automática de actualizaciones de software y se ha descargado una nueva actualización, deberá seleccionarla y ejecutarla.

El progreso de la actualización se muestra a través de una barra de progreso.

#### 7.12.3 Actualizar el software automáticamente

El Punto de recarga está configurado por defecto con actualizaciones del software automáticas.

(i) Requisito previo

La actualización automática del software solo es posible con el cable de carga conectado.

La instalación en curso de una actualización de software se indica como sigue:

- En la vista **Actualización del software** de la app web aparece una barra de progreso que muestra el progreso de la actualización en curso.
- En el panel frontal del Punto de recarga el LED de estado de servicio/error parpadea rápido en blanco (véase *Elementos de indicación y manejo*).
- En la Vista general de la app web se mostrará un mensaje al respecto.

#### Limitaciones en la actualización automática de software

• Si hay una conexión OCPP activa, la actualización de software solo se podrá ejecutar a través del servidor de backend.

#### 7.12.4 Actualizar el software localmente

Además de las actualizaciones de software a través de servidor, también es posible realizar actualizaciones de software locales a través de la app web.

1. Seleccione la opción de menú **Configuración del Punto de recarga**, **Actualización del software**.

- 2. Seleccione **Actualización local**. Aparece una ventana para seleccionar el archivo correspondiente.
- 3. Seleccione el icono en la red local y confirme.

# 8 Limpieza y mantenimiento

## 8.1 Comprobaciones periódicas

#### 

#### Peligro de lesiones por falta de cualificación del personal

La falta de cualificación del personal puede provocar lesiones graves y daños materiales.

 El Punto de recarga solo puede ser manipulado por parte de personal debidamente cualificado.

(i) Nota

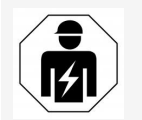

Algunas de las comprobaciones que se tienen que realizar periódicamente solo las puede llevar a cabo un técnico electricista (véase tabla).

#### (i) Nota

La compañía eléctrica es la responsable de llevar a cabo las revisiones periódicas pertinentes.

Para más información sobre la cualificación requerida del personal, véase el Manual de instalación y montaje.

| Componentes         | Tipo de com-<br>probación                                         | Intervalo de<br>comprobación               | Ejecución        |
|---------------------|-------------------------------------------------------------------|--------------------------------------------|------------------|
| Punto de<br>recarga | <ul> <li>Comprobación<br/>visual de daños o<br/>fallos</li> </ul> | A diario / con<br>cada proceso de<br>carga | Usuario/operador |
| Punto de<br>recarga | <ul> <li>Comprobación fun-<br/>cional</li> </ul>                  | A diario / con<br>cada proceso de<br>carga | Usuario/operador |

Las siguientes comprobaciones periódicas son obligatorias por ley:

#### 8 Limpieza y mantenimiento

| Componentes                                                                                                    | Tipo de com-<br>probación                                                                                                    | Intervalo de<br>comprobación                          | Ejecución                 |
|----------------------------------------------------------------------------------------------------|----------------------------------------------------------------------------------------------------|-------------------------------------------------------|---------------------------|
| Cable de carga,<br>Punto de<br>recarga                                                                         | <ul> <li>Mediciones y com-<br/>probaciones perió-<br/>dicas conforme a<br/>las normativas apli-<br/>cables en el país (en<br/>Alemania, por ejem-<br/>plo,<br/>DIN VDE 0701/702)</li> </ul> | Anual                                                 | Técnico elec-<br>tricista |
| Punto de<br>recarga                                                                                            | <ul> <li>Mediciones y com-<br/>probaciones perió-<br/>dicas conforme a<br/>las normativas apli-<br/>cables en el país (en<br/>Alemania, por ejem-<br/>plo,<br/>DIN VDE 0701/702)</li> </ul> | Anual                                                 | Técnico elec-<br>tricista |
| Contador eléc-<br>trico (solo para<br>variantes con-<br>formes con la<br>Ley de Cali-<br>bración ale-<br>mana) | <ul> <li>Verificación oficial</li> </ul>                                                                                                    | Cada 8 años a<br>partir de la fecha<br>de fabricación |                           |

#### Realizar comprobación de primera puesta en servicio

(i) Nota

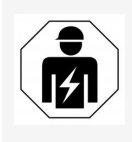

En la primera puesta en servicio un técnico electricista tiene que comprobar la correcta instalación y seguridad eléctrica del Punto de recarga (en Alemania, por ejemplo, conforme a DIN VDE 0100).

#### Preparar la verificación oficial

(i) Nota

Esta información solo aplica a la variante de Punto de recarga conforme con la Ley de Calibración alemana.

- Limpie el Punto de recarga antes de la calibración.
- Contrate los servicios de una entidad verificadora oficial antes de que expire el certificado de calibración oficial del aparato.

## 8.2 Punto de recarga limpiar

#### 

#### Peligro de muerte por descarga eléctrica o incendio

La penetración de agua en el Punto de recarga puede provocar lesiones graves o incluso la muerte por descarga eléctrica e incendio.

- No sumerja nunca el Punto de recarga ni el conector Tipo 2 en agua.
- No dirija nunca un chorro de agua hacia el Punto de recarga, por ejemplo con una manguera de jardín o un limpiador de alta presión.
- No deposite nunca objetos que contengan líquido encima del Punto de recarga.
- Para limpiar el Punto de recarga utilice únicamente un paño seco o ligeramente humedecido.

#### ATENCIÓN

# Peligro de daños materiales por el empleo de productos de limpieza agresivos

Los productos de limpieza agresivos (p. ej., nafta, acetona, etanol) pueden dañar la superficie de la carcasa.

- Utilice productos de limpieza suaves (p. ej., detergente, limpiador neutro).
- Revise periódicamente el Punto de recarga para comprobar el nivel de suciedad y que la carcasa no presenta daños.
- En caso necesario, limpie el exterior del Punto de recarga con un paño suave y seco o ligeramente humedecido.

## 9.1 Realizar un autotest

Cada vez que se pone en marcha, el Punto de recarga realiza automáticamente un autotest para comprobar sus componentes. Antes de cada proceso de carga también se comprueba el interruptor diferencial de corriente continua (RDC-DD).

Si el autotest detecta algún error, este se incluye en la lista de errores (véase *Categorías de error*).

## 9.2 Determinar y subsanar errores

Hay dos maneras de determinar que se ha producido un error:

- Directamente en el Punto de recarga a través del LED de estado de servicio/error (4) (véase Panel frontal)
- En la app web a través de la lista de errores

#### Categorías de error

El LED de estado de servicio/error (4) del Punto de recarga indica las siguientes categorías de error (véase *Panel frontal*).

| Categoría de error | Color    | Prioridad de subsanación |
|--------------------|----------|--------------------------|
| Fatal              | Rojo     | 1                        |
| Crítico            | Amarillo | 2                        |
| No crítico         | Azul     | 3                        |
| Ningún error       | Blanco   | -                        |

Si hay un error, el LED de estado de servicio/error se enciende en el color correspondiente a la categoría de error.

Si hay varios errores, el LED de estado de servicio/error se enciende en el color correspondiente a la categoría más alta de error.

(i) Nota

Si todos los LED del panel frontal se iluminan en rojo, significa que el control de LEDs del Punto de recarga ha fallado y que, independientemente de esto, hay un error fatal.

Entre en la app web para ver cómo subsanar este error.

#### Lista de errores

 Para visualizar la lista de errores, seleccione Configuración del Punto de recarga, Lista de errores en el menú de la app web.

La lista de errores contiene la siguiente información para cada error:

- Causa del error
- Medidas correctoras
- **Información adicional**: p. ej., estado, categoría, fecha y hora en la que se ha producido el error.

La información sobre errores también se puede encontrar en el apartado de códigos de error (véase *Códigos de error*).

(i) Nota

Puede haber varios elementos en la lista de errores que tengan la misma causa (cascada de errores).

#### Estado de error

Existen los siguientes estados de error:

| Estado de<br>error | Significado                                                           |
|--------------------|-----------------------------------------------------------------------|
| Activo             | El error está activo, la causa del error aún no se ha sub-<br>sanado. |
| Pasivo             | Se ha subsanado la causa del error o este ya no existe.               |

#### 9.2.1 Subsanación de errores

#### ATENCIÓN

#### Peligro de daños materiales durante la subsanación de fallos

Si a pesar de haber seguido correctamente todas las instrucciones facilitadas para subsanar el fallo, este no desaparece, significa que el Punto de recarga está estropeado.

- No utilizar más el Punto de recarga.
- Informar al servicio técnico.
- 1. Para subsanar el error, seleccione **Configuración del Punto de recarga**, **Lista de errores** en el menú de la app web.

Aparecerá la lista de errores (véase Determinar y subsanar errores).

2. Seleccione el error de la lista.

Para más información sobre el error seleccionado véase Códigos de error.

3. Lea atentamente la descripción detallada y analice y subsane el error siguiendo las instrucciones contenidas en la lista de errores.

(i) Nota sobre los errores fatales

Si se produce un error de esta categoría, para subsanar el error suele ser necesario reiniciar el Punto de recarga.

Si el error puede subsanarse sin necesidad de apagar el dispositivo, el error seguirá apareciendo como **Activo** aunque se haya subsanado hasta que se reinicie el Punto de recarga.

(i) Nota sobre los errores críticos y no críticos

Una vez eliminada la causa del error, el estado del error cambia inmediatamente a **Pasivo**.

 Si aparecen varios errores, subsánelos siguiendo el orden de prioridades establecido, empezando por los errores fatales y siguiendo por los críticos.

#### Borrar lista de errores

- Cuando solo queden errores pasivos en la lista de errores, seleccione la opción Eliminar errores pasivos en la vista Lista de errores de la app web.
- 2. Reinicie el Punto de recarga:
  - Pulse el botón del panel frontal y manténgalo pulsado durante al menos 8 segundos.

• Opcionalmente: Desenchufe y vuelva a enchufar el Punto de recarga.

Tras el reinicio, el LED de estado de servicio/error debería iluminarse en blanco y la lista de errores debería estar vacía.

3. Si el LED de estado de servicio/error no se ilumina en blanco y la lista de errores aún no está vacía, continúe subsanando los errores correspondientes.

#### 9.2.2 Códigos de error

| Código<br>de error | Categoría | Tipo de error                                                                                                    | Medidas para subsanarlo                                                                                                    |
|--------------------|-----------|----------------------------------------------------------------------------------------------------|----------------------------------------------------------------------------------------------------|
| 0x100000           | Fatal     | Error de autotest<br>de componentes de<br>la placa de poten-<br>cia                                                | Mantener pulsado el botón del<br>panel frontal durante al menos<br>8 segundos para reiniciar el<br>Punto de recarga. Si después de<br>reiniciar el aparato el error per-<br>siste, póngase en contacto con<br>el servicio de soporte. |
| 0x100002           | Fatal     | Error interno de<br>comunicación<br>entre el con-<br>trolador de poten-<br>cia y los<br>componentes de la<br>placa | Mantener pulsado el botón del<br>panel frontal durante al menos<br>8 segundos para reiniciar el<br>Punto de recarga. Si después de<br>reiniciar el aparato el error per-<br>siste, póngase en contacto con<br>el servicio de soporte. |
| 0x100003           | Fatal     | Error de autotest<br>de la alimentación<br>eléctrica del con-<br>trolador de poten-<br>cia                         | Mantener pulsado el botón del<br>panel frontal durante al menos<br>8 segundos para reiniciar el<br>Punto de recarga. Si después de<br>reiniciar el aparato el error per-<br>siste, póngase en contacto con<br>el servicio de soporte. |
| 0x100004           | Fatal     | Error de autotest<br>de la alimentación<br>eléctrica de los<br>periféricos de la<br>placa de potencia              | Mantener pulsado el botón del<br>panel frontal durante al menos<br>8 segundos para reiniciar el<br>Punto de recarga. Si después de<br>reiniciar el aparato el error per-<br>siste, póngase en contacto con<br>el servicio de soporte. |

| Código<br>de error | Categoría | Tipo de error                                                            | Medidas para subsanarlo                                                                                                    |
|--------------------|-----------|--------------------------------------------------------------------------|----------------------------------------------------------------------------------------------------|
| 0x10000E           | Fatal     | El controlador de<br>potencia ha fal-<br>lado.                           | Mantener pulsado el botón del<br>panel frontal durante al menos<br>8 segundos para reiniciar el<br>Punto de recarga. Si después de<br>reiniciar el aparato el error per-<br>siste, póngase en contacto con<br>el servicio de soporte. |
| 0x10000F           | Fatal     | El controlador de<br>comunicación ha<br>fallado.                         | Mantener pulsado el botón del<br>panel frontal durante al menos<br>8 segundos para reiniciar el<br>Punto de recarga. Si después de<br>reiniciar el aparato el error per-<br>siste, póngase en contacto con<br>el servicio de soporte. |
| 0x100010           | Fatal     | Error de software<br>interno en el con-<br>trolador de poten-<br>cia     | Mantener pulsado el botón del<br>panel frontal durante al menos<br>8 segundos para reiniciar el<br>Punto de recarga. Si después de<br>reiniciar el aparato el error per-<br>siste, póngase en contacto con<br>el servicio de soporte. |
| 0x100020           | Fatal     | Error de software<br>interno en el con-<br>trolador de comu-<br>nicación | Mantener pulsado el botón del<br>panel frontal durante al menos<br>8 segundos para reiniciar el<br>Punto de recarga. Si después de<br>reiniciar el aparato el error per-<br>siste, póngase en contacto con<br>el servicio de soporte. |
| 0x100023           | Fatal     | Error de comu-<br>nicación interno en<br>la placa de comu-<br>nicación   | Mantener pulsado el botón del<br>panel frontal durante al menos<br>8 segundos para reiniciar el<br>Punto de recarga. Si después de<br>reiniciar el aparato el error per-<br>siste, póngase en contacto con<br>el servicio de soporte. |

| Código<br>de error | Categoría  | Tipo de error                                                     | Medidas para subsanarlo                                                                                                    |
|--------------------|------------|-------------------------------------------------------------------|----------------------------------------------------------------------------------------------------|
| 0x100025           | No crítico | La compensación<br>de temperatura de<br>los LED ha fallado.       | Mantener pulsado el botón del<br>panel frontal durante al menos<br>8 segundos para reiniciar el<br>Punto de recarga. El Punto de<br>recarga se puede seguir uti-<br>lizando, pero el color de los LED<br>puede que no se corresponda<br>con las indicaciones descritas en<br>este manual. En caso necesario,<br>utilice la app web para deter-<br>minar el estado correcto del sis-<br>tema. |
| 0x100026           | Fatal      | Memoria EEPROM<br>de la placa de<br>comunicación estro-<br>peada  | Mantener pulsado el botón del<br>panel frontal durante al menos<br>8 segundos para reiniciar el<br>Punto de recarga. Si después de<br>reiniciar el aparato el error per-<br>siste, póngase en contacto con<br>el servicio de soporte.                                                                                                    |
| 0x100027           | Fatal      | Memoria RAM del<br>controlador de<br>comunicación estro-<br>peada | Mantener pulsado el botón del<br>panel frontal durante al menos<br>8 segundos para reiniciar el<br>Punto de recarga. Si después de<br>reiniciar el aparato el error per-<br>siste, póngase en contacto con<br>el servicio de soporte.                                                                                                    |
| 0x100028           | Fatal      | Memoria eMMC de<br>la placa de comu-<br>nicación estro-<br>peada  | Mantener pulsado el botón del<br>panel frontal durante al menos<br>8 segundos para reiniciar el<br>Punto de recarga. Si después de<br>reiniciar el aparato el error per-<br>siste, póngase en contacto con<br>el servicio de soporte.                                                                                                    |

| Código<br>de error | Categoría | Tipo de error                                                                                            | Medidas para subsanarlo                                                                                                    |
|--------------------|-----------|----------------------------------------------------------------------------------------------------|----------------------------------------------------------------------------------------------------|
| 0x100100           | Fatal     | Valor de referencia<br>erróneo para el<br>interruptor dife-<br>rencial de corriente<br>continua (RCD-DD) | Mantener pulsado el botón del<br>panel frontal durante al menos<br>8 segundos para reiniciar el<br>Punto de recarga. Si después de<br>reiniciar el aparato el error per-<br>siste, póngase en contacto con<br>el servicio de soporte.                        |
| 0x100101           | Fatal     | Corriente dife-<br>rencial (DC) detec-<br>tada                                                           | Durante el proceso de carga se<br>pueden generar corrientes dife-<br>renciales que, al ser detectadas,<br>provocan que el Punto de<br>recarga se apague por segu-<br>ridad. Esto también puede<br>ocurrir por algún problema en la<br>instalación doméstica. |
|                    |           |                                                                                                    | <ol> <li>Comprobar la instalación<br/>doméstica del Punto de<br/>recarga, en caso necesario<br/>con ayuda de un técnico elec-<br/>tricista.</li> </ol>                                                                                                    |
|                    |           |                                                                                                    | 2. Interrumpir la conexión con<br>el vehículo o mantener pul-<br>sado el botón del panel fron-<br>tal durante al menos 8<br>segundos para reiniciar el<br>Punto de recarga.                                                                                  |
| 0x100102           | Fatal     | Error interno en el<br>sensor del inter-<br>ruptor diferencial<br>de corriente<br>continua (RCD-DD)      | Mantener pulsado el botón del<br>panel frontal durante al menos<br>8 segundos para reiniciar el<br>Punto de recarga. Si después de<br>reiniciar el aparato el error per-<br>siste, póngase en contacto con<br>el servicio de soporte.                        |

| Código<br>de error | Categoría | Tipo de error                                                                                      | Medidas para subsanarlo                                                                                                    |
|--------------------|-----------|----------------------------------------------------------------------------------------------------|----------------------------------------------------------------------------------------------------|
| 0x100103           | Fatal     | El autotest del<br>interruptor dife-<br>rencial de corriente<br>continua ha dado<br>error (RCD-DD) | Mantener pulsado el botón del<br>panel frontal durante al menos<br>8 segundos para reiniciar el<br>Punto de recarga. Si después de<br>reiniciar el aparato el error per-<br>siste, póngase en contacto con<br>el servicio de soporte.                                                                                                    |
| 0x100104           | Fatal     | El control de<br>puesta a tierra da<br>error.                                                      | Comprobar que el Punto de<br>recarga esté correctamente pue-<br>sto a tierra en la instalación<br>doméstica, en caso necesario<br>con ayuda de un técnico elec-<br>tricista. Si después de com-<br>probar que todo está correcto el<br>error persiste, póngase en con-<br>tacto con el servicio de soporte.<br>Si técnicamente no es posible<br>en su país utilizar un control de<br>puesta a tierra o si su fun-<br>cionamiento no es fiable, desac-<br>tívelo (véase Activar/desactivar<br>el control de puesta a tierra). |
| 0x100106           | Fatal     | Estado no plausible<br>del relé de carga 1                                                         | Mantener pulsado el botón del<br>panel frontal durante al menos<br>8 segundos para reiniciar el<br>Punto de recarga. Si después de<br>reiniciar el aparato el error per-<br>siste, póngase en contacto con<br>el servicio de soporte.                                                                                                    |
| 0x100107           | Fatal     | Estado no plausible<br>del relé de carga 2                                                         | Mantener pulsado el botón del<br>panel frontal durante al menos<br>8 segundos para reiniciar el<br>Punto de recarga. Si después de<br>reiniciar el aparato el error per-<br>siste, póngase en contacto con<br>el servicio de soporte.                                                                                                    |

| Código<br>de error | Categoría  | Tipo de error                                                                               | Medidas para subsanarlo                                                                                                    |
|--------------------|------------|---------------------------------------------------------------------------------------------|----------------------------------------------------------------------------------------------------|
| 0x10010D           | No crítico | Control de puesta a<br>tierra desactivado                                                   | El control de puesta a tierra se<br>ha desactivado a través de la<br>app web. Si es necesario activar<br>el control de puesta a tierra,<br>véase Activar/desactivar el con-<br>trol de puesta a tierra.                                               |
| 0x100110           | Fatal      | Relé de carga per-<br>manentemente<br>encendido                                             | Mantener pulsado el botón del<br>panel frontal durante al menos<br>8 segundos para reiniciar el<br>Punto de recarga. Si después de<br>reiniciar el aparato el error per-<br>siste, póngase en contacto con<br>el servicio de soporte.                 |
| 0x100120           | Fatal      | Bloqueo del conec-<br>tor de carga del<br>vehículo en la base<br>de enchufe defec-<br>tuoso | Mantener pulsado el botón del<br>panel frontal durante al menos<br>8 segundos para reiniciar el<br>Punto de recarga. Si después de<br>reiniciar el aparato el error per-<br>siste, póngase en contacto con<br>el servicio de soporte.                 |
| 0x100121           | Fatal      | Error de autotest<br>de la base de<br>enchufe para el<br>conector de carga<br>del vehículo  | Mantener pulsado el botón del<br>panel frontal durante al menos<br>8 segundos para reiniciar el<br>Punto de recarga. Si después de<br>reiniciar el aparato el error per-<br>siste, póngase en contacto con<br>el servicio de soporte.                 |
| 0x200200           | Crítico    | Tensión no plau-<br>sible en el cable de<br>control al vehículo                             | Comprobar que el cargador de a<br>bordo de su vehículo eléctrico<br>funcione correctamente. Si ha<br>enchufado en la base del<br>enchufe su propio cable de<br>carga, compruebe que el cable<br>funciona y, en caso necesario,<br>utilice otro cable. |
| Código<br>de error | Categoría  | Tipo de error                         | Medidas para subsanarlo                                                                                                    |
|--------------------|------------|---------------------------------------|----------------------------------------------------------------------------------------------------|
| 0x200201           | Crítico    | El vehículo requi-<br>ere ventilación | El vehículo eléctrico requiere<br>ventilación. Puesto que el Punto<br>de recarga no integra esta fun-<br>ción, no se puede utilizar para<br>cargar el vehículo en cuestión.                                                                                                    |
| 0x300000           | No crítico | Error de autotest<br>del módulo WiFi  | Mantener pulsado el botón del<br>panel frontal durante al menos<br>8 segundos para reiniciar el<br>Punto de recarga. Si tras rei-<br>niciar el aparato el error per-<br>siste, probar con una conexión<br>Ethernet o LTE.                                                                                                    |
| 0x300001           | No crítico | Error de conexión<br>WiFi             | Compruebe que la señal de WiFi<br>es lo suficientemente potente<br>para establecer la conexión y si<br>ha introducido correctamente<br>los datos de acceso (SSID, con-<br>traseña). En caso necesario, rei-<br>niciar el punto de acceso WiFi de<br>su red y confirmar las even-<br>tuales preguntas de seguridad.            |
| 0x300003           | No crítico | Error de autotest<br>del módulo PLC   | Mantener pulsado el botón del<br>panel frontal durante al menos<br>8 segundos para reiniciar el<br>Punto de recarga. Si después de<br>reiniciar el aparato el error per-<br>siste, el Punto de recarga no<br>podrá realizar ninguna carga<br>con Plug & Charge. La carga<br>solo será posible sin comu-<br>nicación avanzada. |

| Código<br>de error | Categoría  | Tipo de error                                                     | Medidas para subsanarlo                                                                                                    |
|--------------------|------------|-------------------------------------------------------------------|----------------------------------------------------------------------------------------------------|
| 0x300005           | No crítico | Error de comu-<br>nicación de la cone-<br>xión PLC al<br>vehículo | Comprobar que el cargador de a<br>bordo de su vehículo eléctrico<br>funcione correctamente. Si ha<br>enchufado en la base del<br>enchufe su propio cable de<br>carga, compruebe que el cable<br>funciona y, en caso necesario,<br>utilice otro cable. Si el error per-<br>siste, la carga solo será posible<br>sin comunicación avanzada.                                                    |
| 0x300006           | Fatal      | Combinación no<br>admitida de hard-<br>ware y software            | A través de una actualización de<br>software instalar un paquete de<br>software compatible en el Punto<br>de recarga (véase <i>Actualizar el</i><br><i>software manualmente</i> ). Si<br>después de actualizar el soft-<br>ware el error persiste, póngase<br>en contacto con el servicio de<br>soporte y solicite la revisión de<br>la instalación por parte de un<br>técnico electricista. |
| 0x30000F           | Fatal      | Combinación no<br>admitida de hard-<br>ware y software            | A través de una actualización de<br>software instalar un paquete de<br>software compatible en el Punto<br>de recarga (véase <i>Actualizar el</i><br><i>software manualmente</i> ). Si<br>después de actualizar el soft-<br>ware el error persiste, póngase<br>en contacto con el servicio de<br>soporte.                                                                                     |
| 0x300100           | No crítico | Error de autotest<br>del módulo Ether-<br>net                     | Mantener pulsado el botón del<br>panel frontal durante al menos<br>8 segundos para reiniciar el<br>Punto de recarga. Si tras rei-<br>niciar el aparato el error per-<br>siste, probar con una conexión<br>Ethernet o LTE.                                                                                                    |

| Código<br>de error | Categoría  | Tipo de error                                  | Medidas para subsanarlo                                                                                                    |
|--------------------|------------|------------------------------------------------|----------------------------------------------------------------------------------------------------|
| 0x300101           | No crítico | Error de conexión<br>Ethernet                  | Comprobar el cable, el switch, la<br>configuración de red y los ajus-<br>tes de seguridad del ordenador<br>conectado. El Punto de recarga<br>no está diseñado para conec-<br>tarse directamente con otro<br>ordenador (conexión ad-hoc).<br>Pruebe con una conexión WiFi o<br>LTE.                                                                          |
| 0x300200           | No crítico | Error de autotest<br>del módulo LTE            | Mantener pulsado el botón del<br>panel frontal durante al menos<br>8 segundos para reiniciar el<br>Punto de recarga. Si tras rei-<br>niciar el aparato el error per-<br>siste, probar con una conexión<br>WiFi o Ethernet.                                                                                                    |
| 0x300201           | No crítico | Error de auto-<br>rización o conexión<br>LTE   | Comprobar, por ejemplo, con<br>un teléfono móvil si en los alre-<br>dedores del Punto de recarga<br>hay suficiente cobertura LTE por<br>parte de su proveedor. Com-<br>probar que se han introducido<br>correctamente los datos de<br>acceso. En caso necesario, pro-<br>bar con la conexión WiFi o Ether-<br>net.                                          |
| 0x300202           | No crítico | Intensidad de<br>señal LTE dema-<br>siado baja | Esperar a que la señal sea lo<br>suficientemente potente o cam-<br>biar a WiFi o Ethernet. Tenga en<br>cuenta las instrucciones que<br>figuran en el manual de insta-<br>lación y montaje sobre cómo ele-<br>gir el lugar más adecuado para<br>instalar su Punto de recarga. Si<br>la señal no es buena, le reco-<br>mendamos utilizar un repetidor<br>LTE. |

| Código<br>de error | Categoría  | Tipo de error                                            | Medidas para subsanarlo                                                                                                    |
|--------------------|------------|----------------------------------------------------------|----------------------------------------------------------------------------------------------------|
| 0x300300           | No crítico | El módulo RFID no<br>funciona                            | Mantener pulsado el botón del<br>panel frontal durante al menos<br>8 segundos para reiniciar el<br>Punto de recarga. Si después de<br>reiniciar el aparato el error per-<br>siste, el proceso de carga solo<br>se puede iniciar con otro<br>método de autorización o desac-<br>tivando la autorización obli-<br>gatoria.                                                                                                    |
| 0x300301           | No crítico | Chip RFID no<br>válido o ilegible                        | Para poder autorizar la carga<br>con un chip RFID, primero tiene<br>que registrar el chip en el Punto<br>de recarga (véase <i>Añadir chip</i><br><i>RFID a la lista de</i><br><i>autorizaciones</i> ). Compruebe<br>que el chip RFID que está uti-<br>lizando cumple los estándares<br>indicados en este manual. Acer-<br>que lo suficiente el chip RFID al<br>sensor y espere a que el Punto<br>de recarga emita una señal acú-<br>stica y luminosa antes de retirar<br>el chip. |
| 0x300400           | Fatal      | Funcionamiento<br>deficiente del con-<br>tador eléctrico | Comprobar si el certificado de<br>calibración oficial del contador<br>ha expirado y contactar con el<br>CPO en caso necesario. Si el cer-<br>tificado aún no ha expirado,<br>mantener pulsado el botón del<br>panel frontal durante al menos<br>8 segundos para reiniciar el<br>Punto de recarga. Si después de<br>actualizar el software el error<br>persiste, póngase en contacto<br>con el servicio de soporte.                                                                |

| Código<br>de error | Categoría  | Tipo de error                                                                           | Medidas para subsanarlo                                                                                                    |
|--------------------|------------|-----------------------------------------------------------------------------------------|----------------------------------------------------------------------------------------------------|
| 0x300401           | Fatal      | Conexión con el<br>contador eléctrico<br>interrumpida                                   | Mantener pulsado el botón del<br>panel frontal durante al menos<br>8 segundos para reiniciar el<br>Punto de recarga. Si después de<br>reiniciar el aparato el error per-<br>siste, hay que encargar la revi-<br>sión del contador eléctrico a un<br>electricista o ponerse en con-<br>tacto con el servicio de soporte.                                                                                                    |
| 0x40100C           | No crítico | No se ha podido<br>establecer comu-<br>nicación con el vehí-<br>culo a través de<br>HLC | El Punto de recarga no ha<br>podido establecer comunicación<br>con el vehículo a través de<br>ISO15118 (HLC). Compruebe<br>que el vehículo es compatible<br>con esta comunicación<br>avanzada y que la ha activado.<br>Compruebe el cable de carga.<br>También puede realizar la carga<br>sin comunicación avanzada.<br>Desactivar conexión PLC, véase<br><i>Configurar la conexión PLC con</i><br><i>el vehículo</i> .                                                                                                |
| 0x40100E           | No crítico | Fallo del vehículo<br>(Matching error)                                                  | El Punto de recarga ha detec-<br>tado un vehículo compatible con<br>ISO15118 y establecido una<br>conexión, pero no ha podido<br>iniciar el protocolo. Compruebe<br>la configuración del vehículo,<br>dado que este error se suele pro-<br>ducir sobre todo cuando el vehí-<br>culo está configurado para<br>carga con corriente continua<br>(DC). También puede realizar la<br>carga sin comunicación<br>avanzada.<br>Desactivar conexión PLC, véase<br><i>Configurar la conexión PLC con</i><br><i>el vehículo</i> . |

| Código<br>de error | Categoría  | Tipo de error                                     | Medidas para subsanarlo                                                                                                    |
|--------------------|------------|---------------------------------------------------|----------------------------------------------------------------------------------------------------|
| 0x40100F           | No crítico | Fallo del vehículo<br>(Sequence error)            | El Punto de recarga ha detec-<br>tado un vehículo compatible con<br>ISO15118 y establecido una<br>conexión, pero no ha podido<br>iniciar el protocolo. Compruebe<br>la configuración del vehículo,<br>dado que este error se suele pro-<br>ducir sobre todo cuando el vehí-<br>culo está configurado para<br>carga con corriente continua<br>(DC). También puede realizar la<br>carga sin comunicación<br>avanzada.<br>Desactivar conexión PLC, véase<br><i>Configurar la conexión PLC con</i><br><i>el vehículo</i> . |
| 0x401011           | No crítico | Fallo del vehículo<br>(ID de sesión no<br>válido) | El Punto de recarga ha detec-<br>tado un vehículo compatible con<br>ISO15118 y establecido una<br>conexión, pero ha encontrado<br>una incompatibilidad con el pro-<br>tocolo utilizado. Compruebe la<br>configuración del vehículo. Tam-<br>bién puede realizar la carga sin<br>comunicación avanzada.<br>Desactivar conexión PLC, véase<br><i>Configurar la conexión PLC con</i><br><i>el vehículo</i> .                                                                                                    |

| Código<br>de error | Categoría  | Tipo de error                                       | Medidas para subsanarlo                                                                                                    |
|--------------------|------------|-----------------------------------------------------|----------------------------------------------------------------------------------------------------|
| 0x401012           | No crítico | Fallo del vehículo<br>(ID de servicio no<br>válido) | El Punto de recarga ha detec-<br>tado un vehículo compatible con<br>ISO15118 y establecido una<br>conexión, pero ha encontrado<br>una incompatibilidad con el pro-<br>tocolo utilizado. Compruebe la<br>configuración del vehículo. Tam-<br>bién puede realizar la carga sin<br>comunicación avanzada.<br>Desactivar conexión PLC, véase<br><i>Configurar la conexión PLC con</i><br><i>el vehículo</i> .                                                                            |
| 0x401013           | No crítico | Fallo del vehículo<br>(método de pago<br>no válido) | El Punto de recarga ha detec-<br>tado un vehículo compatible con<br>ISO15118 y establecido una<br>conexión, pero no ha podido<br>detectar ningún método de<br>pago válido. Si desea utilizar el<br>vehículo con PnC (Plug &<br>Charge), compruebe si hay un<br>certificado válido instalado en el<br>vehículo. También puede rea-<br>lizar la carga sin comunicación<br>avanzada.<br>Desactivar conexión PLC, véase<br><i>Configurar la conexión PLC con</i><br><i>el vehículo</i> . |
| 0x401014           | No crítico | Fallo del vehículo<br>(servicio selec-<br>cionado)  | El Punto de recarga ha detec-<br>tado un vehículo compatible con<br>ISO15118 y establecido una<br>conexión, pero ha encontrado<br>una incompatibilidad con el pro-<br>tocolo utilizado. Compruebe la<br>configuración del vehículo. Tam-<br>bién puede realizar la carga sin<br>comunicación avanzada.<br>Desactivar conexión PLC, véase<br><i>Configurar la conexión PLC con</i><br><i>el vehículo</i> .                                                                            |

| Código<br>de error | Categoría  | Tipo de error                                                      | Medidas para subsanarlo                                                                                                    |
|--------------------|------------|--------------------------------------------------------------------|----------------------------------------------------------------------------------------------------|
| 0x401015           | No crítico | Plug & Charge<br>(PnC):<br>certificado cadu-<br>cado               | El Punto de recarga ha detec-<br>tado un vehículo compatible con<br>PnC y establecido una conexión,<br>pero el certificado detectado no<br>es válido. Instale un certificado<br>válido a nivel local o contacte<br>con su operador de punto de<br>carga (CPO).<br>También puede realizar la carga<br>sin comunicación avanzada<br>(Desactivar PLC, véase <i>Con-<br/>figurar la conexión PLC con el</i><br><i>vehículo</i> ) o mediante Auto-<br>charge. |
| 0x401016           | No crítico | Plug & Charge<br>(PnC):<br>certificado revo-<br>cado               | El Punto de recarga ha detec-<br>tado un vehículo compatible con<br>PnC y establecido una conexión,<br>pero el certificado detectado ya<br>no es válido. Instale un cer-<br>tificado válido a nivel local o con-<br>tacte con su operador de punto<br>de carga (CPO). También puede<br>realizar la carga sin comu-<br>nicación avanzada o mediante<br>Autocharge.                                                                                        |
| 0x401017           | No crítico | Plug & Charge<br>(PnC): no hay<br>ningún certificado<br>disponible | El Punto de recarga ha detec-<br>tado un vehículo compatible con<br>PnC y establecido una conexión,<br>pero no ha podido encontrar<br>ningún certificado. Instale un<br>certificado a nivel local o con-<br>tacte con su operador de punto<br>de carga (CPO). También puede<br>realizar la carga sin comu-<br>nicación avanzada o mediante<br>Autocharge.                                                                                                |

| Código<br>de error | Categoría  | Tipo de error                                                                              | Medidas para subsanarlo                                                                                                    |
|--------------------|------------|--------------------------------------------------------------------------------------------|----------------------------------------------------------------------------------------------------|
| 0x401018           | No crítico | Plug & Charge<br>(PnC): error al pro-<br>cesar el certificado                              | El Punto de recarga ha detec-<br>tado un vehículo compatible con<br>PnC y establecido una conexión,<br>pero no ha podido procesar el<br>certificado. Instale un nuevo cer-<br>tificado a nivel local o contacte<br>con su operador de punto de<br>carga (CPO). También puede<br>realizar la carga sin comu-<br>nicación avanzada o mediante<br>Autocharge. |
| 0x401019           | No crítico | Plug & Charge<br>(PnC): certificado<br>no válido                                           | El Punto de recarga ha detec-<br>tado un vehículo compatible con<br>PnC y establecido una conexión,<br>pero el certificado detectado no<br>es válido. Instale un certificado<br>válido a nivel local o contacte<br>con su operador de punto de<br>carga (CPO). También puede<br>realizar la carga sin comu-<br>nicación avanzada o mediante<br>Autocharge. |
| 0x40101A           | No crítico | Plug & Charge<br>(PnC):<br>error al procesar el<br>certificado<br>(challenge no<br>válido) | El Punto de recarga ha detec-<br>tado un vehículo compatible con<br>PnC y establecido una conexión,<br>pero no ha podido procesar el<br>certificado. Instale un nuevo cer-<br>tificado a nivel local o contacte<br>con su operador de punto de<br>carga (CPO). También puede<br>realizar la carga sin comu-<br>nicación avanzada o mediante<br>Autocharge. |

| Código<br>de error | Categoría  | Tipo de error                                                          | Medidas para subsanarlo                                                                                                    |
|--------------------|------------|------------------------------------------------------------------------|----------------------------------------------------------------------------------------------------|
| 0x40101B           | No crítico | Fallo del vehículo<br>(modo de trans-<br>misión de energía<br>erróneo) | El Punto de recarga ha detec-<br>tado un vehículo compatible con<br>ISO15118 y establecido una<br>conexión, pero ha encontrado<br>una incompatibilidad con el pro-<br>tocolo utilizado. Compruebe la<br>configuración del vehículo. Tam-<br>bién puede realizar la carga sin<br>comunicación avanzada. |
| 0x40101C           | No crítico | Fallo del vehículo<br>(parámetros de<br>carga erróneos)                | El Punto de recarga ha detec-<br>tado un vehículo compatible con<br>ISO15118 y establecido una<br>conexión, pero ha encontrado<br>una incompatibilidad con el pro-<br>tocolo utilizado. Compruebe la<br>configuración del vehículo. Tam-<br>bién puede realizar la carga sin<br>comunicación avanzada. |
| 0x40101D           | No crítico | Fallo del vehículo<br>(perfil de carga no<br>válido)                   | El Punto de recarga ha detec-<br>tado un vehículo compatible con<br>ISO15118 y establecido una<br>conexión, pero ha encontrado<br>una incompatibilidad con el pro-<br>tocolo utilizado. Compruebe la<br>configuración del vehículo. Tam-<br>bién puede realizar la carga sin<br>comunicación avanzada. |
| 0x40101E           | No crítico | Fallo del vehículo<br>(tarifa selec-<br>cionada no válida)             | El Punto de recarga ha detec-<br>tado un vehículo compatible con<br>ISO15118 y establecido una<br>conexión, pero ha encontrado<br>una incompatibilidad con el pro-<br>tocolo utilizado. Compruebe la<br>configuración del vehículo. Tam-<br>bién puede realizar la carga sin<br>comunicación avanzada. |

| Código<br>de error | Categoría  | Tipo de error                                                                   | Medidas para subsanarlo                                                                                                    |
|--------------------|------------|---------------------------------------------------------------------------------|----------------------------------------------------------------------------------------------------|
| 0x401020           | No crítico | Fallo del vehículo<br>(ningún servicio de<br>carga selec-<br>cionado)           | El Punto de recarga ha detec-<br>tado un vehículo compatible con<br>ISO15118 y establecido una<br>conexión, pero ha encontrado<br>una incompatibilidad con el pro-<br>tocolo utilizado. Compruebe la<br>configuración del vehículo. Tam-<br>bién puede realizar la carga sin<br>comunicación avanzada.                                                     |
| 0x401025           | No crítico | Fallo de conexión<br>con el vehículo a<br>través de TCP                         | El Punto de recarga ha detec-<br>tado un vehículo compatible con<br>ISO15118, pero no ha podido<br>establecer ninguna conexión.<br>Compruebe la configuración del<br>vehículo o repita PnC inter-<br>rumpiendo brevemente y vol-<br>viendo a establecer la conexión<br>con el vehículo. También puede<br>realizar la carga sin comu-<br>nicación avanzada. |
| 0x401026           | No crítico | Fallo del vehículo<br>(se ha perdido la<br>conexión HLC con<br>el vehículo)     | Se ha excedido el tiempo de<br>conexión con el vehículo a tra-<br>vés de HLC y el Punto de<br>recarga ha cambiado a la opción<br>de carga sin comunicación<br>avanzada. Interrumpa bre-<br>vemente la conexión con el vehí-<br>culo y vuelva a establecerla<br>después. También puede rea-<br>lizar la carga sin comunicación<br>avanzada.                 |
| 0x401027           | No crítico | Se ha perdido la<br>conexión con el sis-<br>tema de gestión<br>energética (EMS) | Comprobar si el sistema EMS<br>está encendido y conectado a su<br>red. Se necesita una conexión<br>WiFi o Ethernet; no es posible<br>conectarse a través de LTE. En<br>caso necesario, compruebe los<br>ajustes de seguridad de su red.                                                                                                    |

| Código<br>de error | Categoría  | Tipo de error                                                                                                    | Medidas para subsanarlo                                                                                                    |
|--------------------|------------|----------------------------------------------------------------------------------------------------|----------------------------------------------------------------------------------------------------|
| 0x401028           | No crítico | Sistema de gestión<br>energética: ser-<br>vicio de protección<br>contra cortes eléc-<br>tricos no dis-<br>ponible. | Compruebe la configuración de<br>su sistema de gestión ener-<br>gética.                                                                                                    |
| 0x401029           | No crítico | Sistema de gestión<br>energética: ser-<br>vicio de carga con<br>energía de auto-<br>consumo no dis-<br>ponible.    | Compruebe la configuración de<br>su sistema de gestión ener-<br>gética y de su instalación foto-<br>voltaica.                                                                                                    |
| 0x40102A           | No crítico | Sistema de gestión<br>energética: ser-<br>vicio de coste opti-<br>mizado de carga no<br>disponible.                | Compruebe los ajustes de tari-<br>fas de su sistema de gestión<br>energética.                                                                                                    |
| 0x401100           | Fatal      | Fallo de con-<br>mutación de fase.                                                                                 | Se ha producido un error ine-<br>sperado en la conmutación trifá-<br>sica/monofásica. Mantener<br>pulsado el botón del panel fron-<br>tal durante al menos 8 segun-<br>dos para reiniciar el Punto de<br>recarga. Volver a activar la con-<br>mutación de fase.                                                                                                    |
| 0x401101           | Fatal      | Error de con-<br>figuración de la con-<br>mutación de fase.                                                        | El Punto de recarga es com-<br>patible con la conmutación trifá-<br>sica/monofásica, pero esta no<br>está correctamente con-<br>figurada. Compruebe si el inter-<br>ruptor DIP está en modo<br>trifásico o si se ha configurado<br>el modo trifásico a través de la<br>app web. Si después de reiniciar<br>el aparato el error persiste, pón-<br>gase en contacto con el servicio<br>de soporte. |

| Código<br>de error | Categoría  | Tipo de error                                                                                     | Medidas para subsanarlo                                                                                                    |
|--------------------|------------|---------------------------------------------------------------------------------------------------|----------------------------------------------------------------------------------------------------|
| 0x402000           | Crítico    | Configuración<br>OCPP errónea                                                                     | Comprobar y corregir la con-<br>figuración OCPP; si el problema<br>persiste, contactar con el CPO.                                                                                        |
| 0x402001           | Crítico    | No se encuentra el<br>certificado para<br>iniciar sesión a tra-<br>vés de OCPP o no<br>es válido. | Póngase en contacto con el CPO<br>del backend OCPP.                                                                                                    |
| 0x402002           | No crítico | Se ha perdido la<br>conexión con el ser-<br>vidor OCPP                                            | Comprobar la conexión con el<br>servidor. Si hay un proceso de<br>carga en curso este continuará.                                                                                         |
| 0x402003           | Crítico    | Punto de recarga<br>no autorizado para<br>OCPP                                                    | Contactar con el CPO.                                                                                                    |
| 0x402004           | No crítico | Autorización de<br>carga a través de<br>OCPP fallida                                              | Comprobar si ha utilizado el ele-<br>mento de autorización correcto<br>(chip RFID) y/o si el vehículo<br>está incluido en la lista de vehí-<br>culos autorizados del Punto de<br>recarga. |
| 0x402005           | No crítico | Solicitud no<br>admitida del ser-<br>vidor OCPP                                                   | En caso necesario, informar al<br>CPO. Si hay un proceso de carga<br>en curso este continuará.                                                                                            |
| 0x402006           | No crítico | Datos des-<br>conocidos del ser-<br>vidor OCPP                                                    | En caso necesario, informar al<br>CPO. Si hay un proceso de carga<br>en curso este continuará.                                                                                            |

| Código<br>de error | Categoría  | Tipo de error                                                  | Medidas para subsanarlo                                                                                                    |
|--------------------|------------|----------------------------------------------------------------|----------------------------------------------------------------------------------------------------|
| 0x500000           | No crítico | Error del sensor de<br>luz                                     | Mantener pulsado el botón del<br>panel frontal durante al menos<br>8 segundos para reiniciar el<br>Punto de recarga. Aunque<br>después de reiniciar el aparato<br>el error no desaparezca, se<br>puede seguir utilizando el apa-<br>rato. Puede, en todo caso, que<br>la intensidad lumínica de los<br>LED no se adapte a la lumi-<br>nosidad ambiente. No obstante,<br>si lo desea, puede ajustar la<br>intensidad lumínica deseada<br>manualmente (véase <i>Regular la</i><br><i>intensidad lumínica de los LED</i> ). |
| 0x500001           | Fatal      | Funcionamiento<br>deficiente de los<br>LED                     | Mantener pulsado el botón del<br>panel frontal durante al menos<br>8 segundos para reiniciar el<br>Punto de recarga. Si después de<br>reiniciar el aparato el error per-<br>siste, póngase en contacto con<br>el servicio de soporte (las indi-<br>caciones de los LED ya no son<br>fiables).                                                                                                    |
| 0x500002           | No crítico | Funcionamiento<br>deficiente del<br>botón del panel<br>frontal | Reiniciar el Punto de recarga<br>interrumpiendo por unos instan-<br>tes la alimentación eléctrica. Si<br>después de esto el error per-<br>siste, comprobar la instalación o<br>ponerse en contacto con el ser-<br>vicio de soporte (el reinicio o<br>activación desde el modo de<br>ahorro energético dejan de fun-<br>cionar).                                                                                                    |

| Código<br>de error | Categoría | Tipo de error                                                                                                    | Medidas para subsanarlo                                                                                                    |
|--------------------|-----------|----------------------------------------------------------------------------------------------------|----------------------------------------------------------------------------------------------------|
| 0xC00201           | Crítico   | Error interno de<br>comunicación<br>entre la placa de<br>potencia y la placa<br>de comunicación                    | Mantener pulsado el botón del<br>panel frontal durante al menos<br>8 segundos para reiniciar el<br>Punto de recarga. Si después de<br>reiniciar el aparato el error per-<br>siste, póngase en contacto con<br>el servicio de soporte.               |
| 0xC00304           | Fatal     | Versión de soft-<br>ware incompatible<br>del controlador de<br>potencia y el con-<br>trolador de comu-<br>nicación | En caso necesario, repetir la<br>última actualización de software<br>(véase <i>Actualizar el software</i><br><i>manualmente</i> ). Si después de<br>actualizar el software el error<br>persiste, póngase en contacto<br>con el servicio de soporte. |
| 0xD1210A           | Crítico   | Error interno de<br>comunicación en el<br>controlador de<br>comunicación                                           | Mantener pulsado el botón del<br>panel frontal durante al menos<br>8 segundos para reiniciar el<br>Punto de recarga. Si después de<br>reiniciar el aparato el error per-<br>siste, póngase en contacto con<br>el servicio de soporte.               |
| 0xD20001           | Crítico   | Error interno de<br>comunicación<br>entre la placa de<br>potencia y la placa<br>de comunicación                    | Mantener pulsado el botón del<br>panel frontal durante al menos<br>8 segundos para reiniciar el<br>Punto de recarga. Si después de<br>reiniciar el aparato el error per-<br>siste, póngase en contacto con<br>el servicio de soporte.               |
| 0xD20002           | Crítico   | Error interno de<br>comunicación<br>entre la placa de<br>potencia y la placa<br>de comunicación al<br>iniciar      | Mantener pulsado el botón del<br>panel frontal durante al menos<br>8 segundos para reiniciar el<br>Punto de recarga. Si después de<br>reiniciar el aparato el error per-<br>siste, póngase en contacto con<br>el servicio de soporte.               |

| Código<br>de error | Categoría | Tipo de error              | Medidas para subsanarlo                                                                                                    |
|--------------------|-----------|----------------------------|----------------------------------------------------------------------------------------------------|
| 0xE10202           | Crítico   | Sobretensión en<br>fase L1 | Encargar la revisión de la insta-<br>lación a un técnico electricista.<br>En particular, se debe com-<br>probar y, si procede, reparar la<br>conexión a red (medición de la<br>resistencia de alto voltaje, com-<br>probar si hay dobladuras, plie-<br>gues, aplastamientos, etc.). Si<br>la instalación no presenta<br>ningún fallo, contactar con el<br>servicio de soporte. |
| 0xE10203           | Crítico   | Subtensión en fase<br>L1   | Encargar la revisión de la insta-<br>lación a un técnico electricista.<br>En particular, se debe com-<br>probar y, si procede, reparar la<br>conexión a red (medición de la<br>resistencia de alto voltaje, com-<br>probar si hay dobladuras, plie-<br>gues, aplastamientos, etc.). Si<br>la instalación no presenta<br>ningún fallo, contactar con el<br>servicio de soporte. |
| 0xE10212           | Crítico   | Sobretensión en<br>fase L2 | Encargar la revisión de la insta-<br>lación a un técnico electricista.<br>En particular, se debe com-<br>probar y, si procede, reparar la<br>conexión a red (medición de la<br>resistencia de alto voltaje, com-<br>probar si hay dobladuras, plie-<br>gues, aplastamientos, etc.). Si<br>la instalación no presenta<br>ningún fallo, contactar con el<br>servicio de soporte. |

| Código<br>de error | Categoría  | Tipo de error              | Medidas para subsanarlo                                                                                                    |
|--------------------|------------|----------------------------|----------------------------------------------------------------------------------------------------|
| 0xE10213           | No crítico | Subtensión en fase<br>L2   | Encargar la revisión de la insta-<br>lación a un técnico electricista.<br>En particular, se debe com-<br>probar y, si procede, reparar la<br>conexión a red (medición de la<br>resistencia de alto voltaje, com-<br>probar si hay dobladuras, plie-<br>gues, aplastamientos, etc.). Si<br>la instalación no presenta<br>ningún fallo, contactar con el<br>servicio de soporte. |
| 0xE10222           | Crítico    | Sobretensión en<br>fase L3 | Encargar la revisión de la insta-<br>lación a un técnico electricista.<br>En particular, se debe com-<br>probar y, si procede, reparar la<br>conexión a red (medición de la<br>resistencia de alto voltaje, com-<br>probar si hay dobladuras, plie-<br>gues, aplastamientos, etc.). Si<br>la instalación no presenta<br>ningún fallo, contactar con el<br>servicio de soporte. |
| 0xE10223           | No crítico | Subtensión en fase<br>L3   | Encargar la revisión de la insta-<br>lación a un técnico electricista.<br>En particular, se debe com-<br>probar y, si procede, reparar la<br>conexión a red (medición de la<br>resistencia de alto voltaje, com-<br>probar si hay dobladuras, plie-<br>gues, aplastamientos, etc.). Si<br>la instalación no presenta<br>ningún fallo, contactar con el<br>servicio de soporte. |

| Código<br>de error | Categoría | Tipo de error                                             | Medidas para subsanarlo                                                                                                    |
|--------------------|-----------|-----------------------------------------------------------|----------------------------------------------------------------------------------------------------|
| 0xE10231           | Crítico   | Corriente de ent-<br>rada en fase L1<br>demasiado elevada | Encargar la revisión de la insta-<br>lación a un técnico electricista.<br>En particular, se debe com-<br>probar y, si procede, reparar la<br>conexión a red (medición de la<br>resistencia de alto voltaje, com-<br>probar si hay dobladuras, plie-<br>gues, aplastamientos, etc.). Si<br>la instalación no presenta<br>ningún fallo, contactar con el<br>servicio de soporte. |
| 0xE10241           | Crítico   | Corriente de ent-<br>rada en fase L2<br>demasiado elevada | Encargar la revisión de la insta-<br>lación a un técnico electricista.<br>En particular, se debe com-<br>probar y, si procede, reparar la<br>conexión a red (medición de la<br>resistencia de alto voltaje, com-<br>probar si hay dobladuras, plie-<br>gues, aplastamientos, etc.). Si<br>la instalación no presenta<br>ningún fallo, contactar con el<br>servicio de soporte. |
| 0xE10251           | Crítico   | Corriente de ent-<br>rada en fase L3<br>demasiado elevada | Encargar la revisión de la insta-<br>lación a un técnico electricista.<br>En particular, se debe com-<br>probar y, si procede, reparar la<br>conexión a red (medición de la<br>resistencia de alto voltaje, com-<br>probar si hay dobladuras, plie-<br>gues, aplastamientos, etc.). Si<br>la instalación no presenta<br>ningún fallo, contactar con el<br>servicio de soporte. |

| Código<br>de error | Categoría | Tipo de error                                                                                   | Medidas para subsanarlo                                                                                                    |
|--------------------|-----------|-------------------------------------------------------------------------------------------------|----------------------------------------------------------------------------------------------------|
| 0xE102A0           | Fatal     | Fallo en los periféri-<br>cos de la placa de<br>potencia                                        | Mantener pulsado el botón del<br>panel frontal durante al menos<br>8 segundos para reiniciar el<br>Punto de recarga. Si después de<br>reiniciar el aparato el error per-<br>siste, póngase en contacto con<br>el servicio de soporte.                                                                                                    |
| 0xE10300           | Crítico   | Frecuencia de red<br>fuera del rango per-<br>mitido                                             | Si hay un fallo de red en la aco-<br>metida eléctrica, el Punto de<br>recarga no se puede utilizar<br>hasta que se subsane dicho<br>fallo.                                                                                                    |
|                    |           |                                                                                                 | Encargar la revisión de la insta-<br>lación a un técnico electricista.<br>En particular, se debe com-<br>probar y, si procede, reparar la<br>conexión a red (medición de la<br>resistencia de alto voltaje, com-<br>probar si hay dobladuras, plie-<br>gues, aplastamientos, etc.). Si<br>la instalación no presenta<br>ningún fallo, contactar con el<br>servicio de soporte.                                                                                                    |
| 0xFF000D           | Fatal     | Valor de codi-<br>ficación no válido<br>para la capacidad<br>de potencia del<br>cable de carga. | El cable de carga está estro-<br>peado o no puede utilizarse con<br>este Punto de recarga. Si utiliza<br>su propio cable de carga, cam-<br>bie de cable. Si el cable de carga<br>está montado de forma fija en el<br>Punto de recarga, mantener pul-<br>sado el botón del panel frontal<br>durante al menos 8 segundos<br>para reiniciar el Punto de<br>recarga. Si después de reiniciar<br>el aparato el error persiste, pón-<br>gase en contacto con el servicio<br>de soporte. |

| Código<br>de error | Categoría  | Tipo de error                                                                                                    | Medidas para subsanarlo                                                                                                    |
|--------------------|------------|----------------------------------------------------------------------------------------------------|----------------------------------------------------------------------------------------------------|
| 0×FF000E           | Fatal      | Fallo en la con-<br>figuración de la<br>instalación (inter-<br>ruptor DIP/in-<br>terruptor giratorio)                          | La configuración del interruptor<br>DIP y/o del interruptor giratorio<br>en la instalación no es correcta<br>o no se ha detectado cor-<br>rectamente. Encargar la revi-<br>sión de la instalación a un<br>técnico electricista. Si después<br>de reiniciar el aparato y corregir<br>la configuración el error per-<br>siste, póngase en contacto con<br>el servicio de soporte. |
| 0xFF0101           | Crítico    | No se puede cargar<br>el vehículo por tem-<br>peratura dema-<br>siado baja<br>(sensor en el con-<br>trolador de poten-<br>cia) | Esperar hasta que el Punto de<br>recarga vuelva a alcanzar la<br>temperatura de servicio. Si el<br>aparato está instalado en el inte-<br>rior, comprobar la regulación de<br>la calefacción/aire acon-<br>dicionado.                                                                                                    |
| 0xFF0102           | No crítico | Reducción de la cor-<br>riente de carga por<br>temperatura ele-<br>vada<br>(sensor en el con-<br>trolador de poten-<br>cia)    | Calcular más tiempo de carga.<br>Si el aparato está instalado en el<br>interior, comprobar la regu-<br>lación del aire acon-<br>dicionado/ventilación de la<br>estancia.                                                                                                    |
| 0xFF0103           | Fatal      | Sensor de tem-<br>peratura del con-<br>trolador de<br>potencia fuera del<br>rango permitido                                    | Mantener pulsado el botón del<br>panel frontal durante al menos<br>8 segundos para reiniciar el<br>Punto de recarga. Si después de<br>reiniciar el aparato el error per-<br>siste, póngase en contacto con<br>el servicio de soporte (no es<br>posible cargar el vehículo).                                                                                                    |

| Código<br>de error | Categoría  | Tipo de error                                                                                                    | Medidas para subsanarlo                                                                                                    |
|--------------------|------------|----------------------------------------------------------------------------------------------------|----------------------------------------------------------------------------------------------------|
| 0xFF0104           | Crítico    | No se puede cargar<br>el vehículo por tem-<br>peratura crítica<br>(sensor en el con-<br>trolador de poten-<br>cia) | Esperar a que el Punto de<br>recarga se enfríe y alcance la<br>temperatura de servicio per-<br>mitida. Si el aparato está insta-<br>lado en el interior, comprobar la<br>regulación del aire acon-<br>dicionado/ventilación de la<br>estancia.                              |
| 0xFF0201           | Crítico    | No se puede cargar<br>el vehículo por tem-<br>peratura dema-<br>siado baja<br>(sensor en el relé)                  | Esperar hasta que el Punto de<br>recarga vuelva a alcanzar la<br>temperatura de servicio. Si el<br>aparato está instalado en el inte-<br>rior, comprobar la regulación de<br>la calefacción/aire acon-<br>dicionado.                                                        |
| 0xFF0202           | No crítico | Reducción de la cor-<br>riente de carga por<br>temperatura ele-<br>vada (sensor en el<br>relé)                     | Calcular más tiempo de carga.<br>Si el aparato está instalado en el<br>interior, comprobar la regu-<br>lación del aire acon-<br>dicionado/ventilación de la<br>estancia.                                                                                                    |
| 0xFF0203           | Fatal      | Sensor de tem-<br>peratura del relé<br>fuera del rango per-<br>mitido                                              | Mantener pulsado el botón del<br>panel frontal durante al menos<br>8 segundos para reiniciar el<br>Punto de recarga. Si después de<br>reiniciar el aparato el error per-<br>siste, póngase en contacto con<br>el servicio de soporte (no es<br>posible cargar el vehículo). |
| 0xFF0204           | Crítico    | No se puede cargar<br>el vehículo por tem-<br>peratura crítica<br>(sensor en el relé)                              | Esperar a que el Punto de<br>recarga se enfríe y alcance la<br>temperatura de servicio per-<br>mitida. Si el aparato está insta-<br>lado en el interior, comprobar la<br>regulación del aire acon-<br>dicionado/ventilación de la<br>estancia.                              |

| Código<br>de error | Categoría  | Tipo de error                                                                                                    | Medidas para subsanarlo                                                                                                    |
|--------------------|------------|----------------------------------------------------------------------------------------------------|----------------------------------------------------------------------------------------------------|
| 0xFF0301           | Crítico    | No se puede cargar<br>el vehículo por tem-<br>peratura dema-<br>siado baja<br>(sensor en la vía de<br>entrada o en la<br>salida del relé de<br>carga 1) | Esperar hasta que el Punto de<br>recarga vuelva a alcanzar la<br>temperatura de servicio. Si el<br>aparato está instalado en el inte-<br>rior, comprobar la regulación de<br>la calefacción/aire acon-<br>dicionado.                                                        |
| 0xFF0302           | No crítico | Reducción de la cor-<br>riente de carga por<br>temperatura ele-<br>vada<br>(sensor en la vía de<br>entrada o en la<br>salida del relé de<br>carga 1)    | Calcular más tiempo de carga.<br>Si el aparato está instalado en el<br>interior, comprobar la regu-<br>lación del aire acon-<br>dicionado/ventilación de la<br>estancia.                                                                                                    |
| 0xFF0303           | Fatal      | Sensor de tem-<br>peratura en la vía<br>de entrada o en la<br>salida del relé de<br>carga 1 fuera del<br>rango permitido                                | Mantener pulsado el botón del<br>panel frontal durante al menos<br>8 segundos para reiniciar el<br>Punto de recarga. Si después de<br>reiniciar el aparato el error per-<br>siste, póngase en contacto con<br>el servicio de soporte (no es<br>posible cargar el vehículo). |
| 0×FF0304           | Crítico    | No se puede cargar<br>el vehículo por tem-<br>peratura crítica<br>(sensor en la vía de<br>entrada o en la<br>salida del relé de<br>carga 1)             | Esperar a que el Punto de<br>recarga se enfríe y alcance la<br>temperatura de servicio per-<br>mitida. Si el aparato está insta-<br>lado en el interior, comprobar la<br>regulación del aire acon-<br>dicionado/ventilación de la<br>estancia.                              |
| 0xFF0401           | Crítico    | No se puede cargar<br>el vehículo por tem-<br>peratura dema-<br>siado baja (sensor<br>en la vía de salida o<br>en la salida del relé<br>de carga 2)     | Esperar hasta que el Punto de<br>recarga vuelva a alcanzar la<br>temperatura de servicio. Si el<br>aparato está instalado en el inte-<br>rior, comprobar la regulación de<br>la calefacción/aire acon-<br>dicionado.                                                        |

| Código<br>de error | Categoría  | Tipo de error                                                                                                    | Medidas para subsanarlo                                                                                                    |
|--------------------|------------|----------------------------------------------------------------------------------------------------|----------------------------------------------------------------------------------------------------|
| 0xFF0402           | No crítico | Reducción de la cor-<br>riente de carga por<br>temperatura ele-<br>vada (sensor en la<br>vía de salida o en la<br>salida del relé de<br>carga 2) | Calcular más tiempo de carga.<br>Si el aparato está instalado en el<br>interior, comprobar la regu-<br>lación del aire acon-<br>dicionado/ventilación de la<br>estancia.                                                                                                    |
| 0xFF0403           | Fatal      | Sensor de tem-<br>peratura en la vía<br>de salida o en la<br>salida del relé de<br>carga 2 fuera del<br>rango permitido                          | Mantener pulsado el botón del<br>panel frontal durante al menos<br>8 segundos para reiniciar el<br>Punto de recarga. Si después de<br>reiniciar el aparato el error per-<br>siste, póngase en contacto con<br>el servicio de soporte (no es<br>posible cargar el vehículo). |
| 0xFF0404           | Crítico    | No se puede cargar<br>el vehículo por tem-<br>peratura crítica<br>(sensor en la vía de<br>salida o en la salida<br>del relé de carga 2)          | Esperar a que el Punto de<br>recarga se enfríe y alcance la<br>temperatura de servicio per-<br>mitida. Si el aparato está insta-<br>lado en el interior, comprobar la<br>regulación del aire acon-<br>dicionado/ventilación de la<br>estancia.                              |
| 0xFF0501           | Crítico    | No se puede cargar<br>el vehículo por tem-<br>peratura dema-<br>siado baja<br>(sensor en la base<br>de enchufe)                                  | Esperar hasta que el Punto de<br>recarga vuelva a alcanzar la<br>temperatura de servicio. Si el<br>aparato está instalado en el inte-<br>rior, comprobar la regulación de<br>la calefacción/aire acon-<br>dicionado.                                                        |
| 0xFF0502           | No crítico | Reducción de la cor-<br>riente de carga por<br>temperatura ele-<br>vada<br>(sensor en la base<br>de enchufe)                                     | Calcular más tiempo de carga.<br>Si el aparato está instalado en el<br>interior, comprobar la regu-<br>lación del aire acon-<br>dicionado/ventilación de la<br>estancia.                                                                                                    |

| Código<br>de error | Categoría  | Tipo de error                                                                                                    | Medidas para subsanarlo                                                                                                    |
|--------------------|------------|----------------------------------------------------------------------------------------------------|----------------------------------------------------------------------------------------------------|
| 0xFF0503           | Fatal      | Sensor de tem-<br>peratura en la base<br>de enchufe fuera<br>del rango per-<br>mitido                                           | Mantener pulsado el botón del<br>panel frontal durante al menos<br>8 segundos para reiniciar el<br>Punto de recarga. Si después de<br>reiniciar el aparato el error per-<br>siste, póngase en contacto con<br>el servicio de soporte (no es<br>posible cargar el vehículo). |
| 0xFF0504           | Crítico    | No se puede cargar<br>el vehículo por tem-<br>peratura crítica<br>(sensor en la base<br>de enchufe)                             | Esperar a que el Punto de<br>recarga se enfríe y alcance la<br>temperatura de servicio per-<br>mitida. Si el aparato está insta-<br>lado en el interior, comprobar la<br>regulación del aire acon-<br>dicionado/ventilación de la<br>estancia.                              |
| 0xFF0902           | No crítico | Reducción de la cor-<br>riente de carga por<br>temperatura ele-<br>vada<br>(sensor en el con-<br>trolador de comu-<br>nicación) | Calcular más tiempo de carga.<br>Si el aparato está instalado en el<br>interior, comprobar la regu-<br>lación del aire acon-<br>dicionado/ventilación de la<br>estancia.                                                                                                    |
| 0xFF0903           | No crítico | Sensor de tem-<br>peratura del con-<br>trolador de<br>comunicación fuera<br>del rango per-<br>mitido                            | Mantener pulsado el botón del<br>panel frontal durante al menos<br>8 segundos para reiniciar el<br>Punto de recarga. Si después de<br>reiniciar el aparato el error per-<br>siste, póngase en contacto con<br>el servicio de soporte.                                       |

# 9.3 Adoptar medidas de emergencia

#### **A PELIGRO**

#### Peligro de muerte por descarga eléctrica

El contacto con componentes en tensión entraña peligro de muerte por electrocución.

- En caso de emergencia o si es necesario subsanar algún problema o realizar trabajos eléctricos en el Punto de recarga, siga escrupulosamente las siguientes Normas de seguridad:
  - Dejar sin tensión.
  - Asegurar el aparato contra reconexiones involuntarias.
  - Comprobar que, efectivamente, no hay tensión.
  - Poner a tierra y cortocircuitar.
  - Cubrir los componentes próximos que estén bajo tensión y asegurar la zona de peligro.

En caso de emergencia, por ejemplo si el Punto de recarga o alguno de sus componentes se incendia, se estropea por agua o queda destrozado por actos de vandalismo, proceda como sigue:

- 1. Siga las cinco normas de seguridad enumeradas en la advertencia de seguridad para garantizar la ausencia total de tensión.
- 2. Póngase en contacto con el servicio de soporte (véase datos de contacto al dorso de este manual).

# **10** Puesta fuera de servicio y desmontaje

#### (i) Más información

Información detallada sobre la puesta fuera de servicio y el desmontaje del Punto de recarga (véase Manual de instalación y montaje).

#### ATENCIÓN

#### Datos en el Punto de recarga sujetos a protección de datos

A través de la app web puede introducir textos propios y cargar imágenes en el Punto de recarga.

 Restablezca siempre el Punto de recarga a los valores de fábrica antes de enviarlo a reparar o si lo revende a otra persona.

# 11 Almacenamiento

- Limpie el Punto de recarga antes de guardarlo durante un tiempo prolongado (véase *Punto de recarga limpiar*).
- Guarde el Punto de recarga limpio y seco dentro de su embalaje original o de otro embalaje adecuado.
- Respete la temperatura de almacenamiento prescrita.

Para más información sobre la temperatura de almacenamiento permitida y otros requisitos ambientalesvéase los *Datos técnicos*.

#### Eliminación de residuos 12

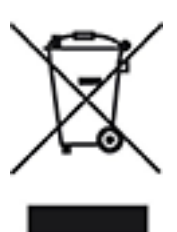

El Punto de recarga está sujeto a las disposiciones de la Directiva 2012/19/UE sobre residuos de aparatos eléctricos y electrónicos (RAEE).

#### Desechar el Punto de recarga

(i) Requisito previo

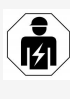

Para desechar el Punto de recarga es necesario primero que un técnico electricista lo desconecte de la corriente y lo ponga fuera de servicio (véase el apartado "Puesta fuera de servicio y desmontaje" del Manual de instalación y montaje).

- Al término de su vida útil, deseche el Punto de recarga conforme a las normativas municipales previstas al efecto y a las disposiciones legales sobre residuos de aparatos eléctricos y electrónicos aplicables en su país.
- 2. Acuda a su distribuidor especializado o a un punto de recogida autorizado para desechar el aparato; no lo deseche junto con la basura doméstica o los trastos viejos.
- 3. Deseche el material de embalaje en los contenedores de reciclaje previstos para papel, cartón y plástico. Respete las normativas y regulaciones sobre eliminación de residuos aplicables en el lugar de instalación.

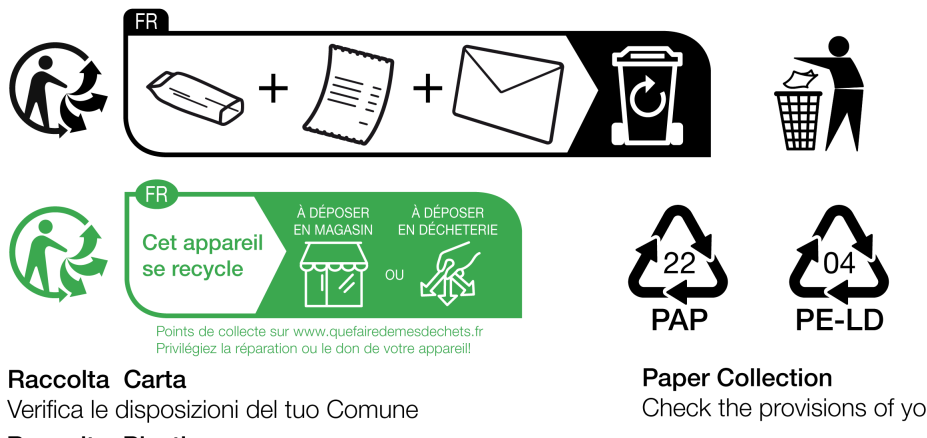

# 13 Datos técnicos

## Datos eléctricos

| Modelo Punto de<br>recarga                                              | GHO22E202A                      | GHO22E213A         | GHO22E223A   |
|-------------------------------------------------------------------------|---------------------------------|--------------------|--------------|
| Potencia [kW]                                                           | 22                              |                    |              |
| Tensión de red [V]                                                      | 220 - 240 / 380 - 415 230 / 400 |                    | 230 / 400    |
| Frecuencia de red [Hz]                                                  | 50 / 60                         |                    |              |
| Corriente nominal [A]                                                   | 32                              |                    |              |
| Potencia de carga<br>modo 3 [kW]                                        |                                 | 22                 |              |
| Corriente de carga modo<br>3 [A]                                        | 3 x 32                          |                    |              |
| Conexión de red                                                         | L1, L2, L3, N, PE               |                    |              |
| Categoría de sobre-<br>tensión<br>(IEC 60664)                           |                                 | III                |              |
| Interruptor diferencial<br>de corriente<br>continua<br>(RDC-DD) [mA DC] | ΙΔΝ 6                           |                    |              |
| Conexión con el vehículo                                                |                                 | Tipo2              |              |
| Tensión asignada<br>soportada al impulso<br>U <sub>imp.</sub> [kV]      |                                 | 4                  |              |
| Tensión asignada<br>de aislamiento [V]                                  |                                 | 500                |              |
| Corriente asignada<br>de la combinación de<br>aparamenta [A]            | 32                              |                    |              |
| Corriente asignada de<br>cortocircuito<br>condicionada Icc [kA]         | 3                               |                    |              |
| Factor asignado<br>de carga RDF                                         |                                 | 1                  |              |
| Tipo de red                                                             | TT/TN trifásio                  | ca y monofásica; I | r monofásica |

## 13 Datos técnicos

| Modelo Punto de<br>recarga         | GHO22E202A                  | GHO22E213A    | GHO22E223A    |
|------------------------------------|-----------------------------|---------------|---------------|
| Clase de protección                |                             | I             |               |
| Categoría CEM                      | A/B                         |               |               |
| Consumo energético<br>[W]          |                             |               |               |
| - con modo de<br>ahorro energético |                             | 1             |               |
| - sin modo de<br>ahorro energético | < 7 (vehículo no conectado) | < 8 (vehículo | no conectado) |

#### Datos mecánicos

| Modelo Punto de<br>recarga         | GHO22E202A      | GHO22E213A | GHO22E223A |
|------------------------------------|-----------------|------------|------------|
| Medidas (Al x An x Pr)<br>[mm]     | 384 x 384 x 181 | 384 x 38   | 34 x 202   |
| Peso (sin cable) [kg]              | 3,15            | 3,9        | 99         |
| Peso (cable) [kg]                  | 2,1             | -          | -          |
| Longitud del cable de<br>carga [m] | 4,5             | -          | -          |

# Opciones de conexión

| Modelo Punto de<br>recarga                                           | GHO22E202A | GHO22E213A       | GHO22E223A |
|----------------------------------------------------------------------|------------|------------------|------------|
| Cable de ali-<br>mentación, sección<br>nominal [mm <sup>2</sup> ]    |            | 5 x 6/10         |            |
| Cable de ali-<br>mentación, margen<br>de apriete [mm <sup>2</sup> ]  |            | Rígido: 0,5 - 16 |            |
| Par de apriete [Nm]                                                  |            | 1,5 - 1,8        |            |
| Ethernet RJ45                                                        |            | Cat. 5/6/7       |            |
| Cable de control<br>externo U [V]                                    |            | 24 ± 20%         |            |
| Cable de control<br>externo, margen de<br>apriete [mm <sup>2</sup> ] |            | Rígido: 0,2 - 4  |            |

| Modelo Punto de<br>recarga                                                     | GHO22E202A          | GHO22E213A | GHO22E223A |
|--------------------------------------------------------------------------------|---------------------|------------|------------|
| Clase de protección                                                            | IP55                |            |            |
| Resistencia a impactos                                                         | IK10                |            |            |
| Grado de contaminación                                                         | 3                   |            |            |
| Montaje                                                                        | Exterior            |            |            |
| Instalación fija/móvil                                                         | Fija                |            |            |
| Uso (según DIN EN<br>61439-7)                                                  | AEVCS               |            |            |
| Diseño exterior                                                                | Anclaje en la pared |            |            |
| Temperatura ambiente<br>[° C]                                                  | -30 a +45 -25 a +45 |            |            |
| Temperatura de alma-<br>cenamiento [° C]                                       | -30 a +80           |            |            |
| Humedad relativa<br>durante el fun-<br>cionamiento (sin con-<br>densación) [%] | 5 - 95              |            |            |
| Altitud máxima de uso<br>[m]                                                   | ≤ 3.000             | ≤ 2.       | .000       |
| Normas aplicadas                                                               |                     |            |            |
| • IEC 61851-1                                                                  |                     |            |            |
|                                                                                |                     |            |            |

#### Condiciones ambientales y de almacenamiento

• IEC/TS 61439-7

- HD 60364-7-722
- IEC 62955<sup>1</sup>

#### Normas adicionales aplicables únicamente a la variante conforme con la Ley de Calibración alemana

- Ley de Medición y Calibración (MessEG)
- Reglamento de Medición y Calibración (MessEV)

<sup>&</sup>lt;sup>1</sup>El acoplamiento mecánico requerido en la IEC 62955 se ha realizado mediante un acoplamiento eléctrico con un nivel de seguridad equivalente.

#### Declaración de conformidad EU

eSystems MTG GmbH declara por la presente que los modelos de equipos radioeléctricos GHO22E202x\*, GHO22E213x\*, GHO22E223\* cumplen la Directiva 2014/53/UE.

\*x equivale a cualquier letra que pueda figurar en esa posición.

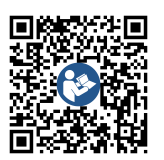

Para ver el texto completo de la Declaración de conformidad EU vaya a

https://public.evse-manuals.com/volvo/index.html

# Composición del nombre que figura en la placa de características del Punto de recarga

Para saber si se puede utilizar la conmutación monofásica/trifásica con el vehículo, véase la documentación del fabricante del vehículo o póngase en contacto con el fabricante del vehículo.

El nombre que figura en la placa de características le indica si es posible utilizar la conmutación monofásica/trifásica en este modelo de Punto de recarga. Esta información figura en el 9º carácter del nombre. Le mostramos un ejemplo para mayor claridad: GHO 11 E 1 0 **2** A

| 9º carácter del<br>nombre | Opción de<br>carga     | Conmutación monofá-<br>sica/trifásica |
|---------------------------|------------------------|---------------------------------------|
| 2                         | Con cable de<br>carga  | con                                   |
| 3                         | Con base de<br>enchufe | con                                   |

# 14 Terminología técnica

#### A AC

Alternating Current (corriente alterna)

# С

CC

Direct Current (corriente continua)

#### CPO

Charge Point Operator: empresa encargada de explotar, gestionar y configurar una red de estaciones de carga (en español, operador de punto de carga)

## Ε

#### EEBUS

Interfaz de comunicación para la gestión energética en el IoT (Internet de las cosas)

#### EMSP

eMobility Service Provider

# F

#### FV

Fotovoltaica (tecnología para convertir la energía solar en energía eléctrica)

#### Η

#### HEMS

Home Energy Management System (sistema de gestión de la energía en el hogar)

#### HLC

High Level Communication

# Ι

#### ICCID

Integrated Circuit Card ID (identifica la tarjeta SIM necesaria para LTE)

#### IMEI

International Mobile Equipment Identity (identifica el módulo transmisor y receptor necesario para la LTE)

#### IMSI

International Mobile Subscriber Identity (identifica el Punto de recarga como usuario de la red LTE)

#### IΡ

Internet Protocol (protocolo de internet)

#### ISO15118

Carga con comunicación avanzada

# L

#### LTE

Long Term Evolution Estándar de telefonía móvil 4G

## Μ

#### MODBUS/RTU

MODBUS/Remote Terminal Unit (comunicación que se establece a través de RS485 entre el contador eléctrico y el Punto de recarga)

## 0

#### OCPP

Open Charge Point Protocol (protocolo abierto de punto de carga)

#### ΟΤΑ

Over The Air (programación inalámbrica)

# Ρ

#### PUK

Personal Unblocking Key (código de desbloqueo personal)

# R

#### RFID

Radio-Frequency Identification (identificación sin contacto de personas y objetos por ondas de radio)

# S

SELV

Safety Extra Low Voltage (muy baja tensión de protección)

SoC

State of Charge (estado de carga de la batería)

# Т

ТСР

Transmission Control Protocol (protocolo de control de transmisión)

## W

WLAN

Wireless Local Area Network (red de área local inalámbrica)

# 15 Palabras clave

#### A

Actualizaciones de software información 57 **Advertencias** símbolos 10 Ajustes del sistema mostrar 53 Almacenamiento 99 App web cerrar sesión 38 conectar 29 estructura 21 iniciar sesión 37 Autenticarse Punto de recarga 35 Autotest 64 Aviso legal 8

#### В

Base de enchufe *26* Bloqueo de la base de enchufe configurar *54* Botón *25* 

#### С

Candado colocar 27 retirar 28 Capturas de pantalla 9 Carga configuración 44 finalizar 43 información 44 iniciar 39 pausar 42 Cargar con chip RFID 41 Categorías de error 64

Cerrar sesión app web 38 Chip RFID añadir a la lista de autorizaciones 46 cargar 41 eliminar de la lista de autorizaciones 47 Cliente WiFi conectar 33 Códigos de error 67 Componentes 13 Comprobaciones periódicas 61 Comprobaciones periódicas 61 Condiciones ambientales 103 Condiciones de almacenamiento 103 conectar a través de OCPP 48 Conectar a través de la app web 29 cliente WiFi 33 LTE 34 punto de acceso WiFi 31 Conectar punto de recarga Ethernet 30 Conexión PLC configurar 43 Configuración de fábrica restablecer 56
Configurar el control de puesta a tierra 55 Configurar el idioma 52 Configurar unidades 54 Conformidad con la Ley de Calibración alemana (verificación oficial) 8 Conmutación monofásica/trifásica 44 Conservación documentación 7 Consumo energético 102 Contador eléctrico visualizar estado 55 Contraseña cambiar 52 Convenciones de texto 9 Copyright 7 Corriente máxima configurar 44

### D

Datos chip RFID editar en lista de autorizaciones 47 Datos de acceso 19 Datos eléctricos 101 Datos mecánicos 102 Datos técnicos 101 Declaración de conformidad EU 104 Desbloqueo de la base de enchufe configurar 54 Descripción del producto 13 Desmontaje 98 **Dispositivo EEBUS** conectar 49 Documentación 6 conservación 7

## Ε

Elementos de indicación 22 Elementos de indicación y manejo 23 Elementos de manejo 22 Eliminación de residuos 100 Embellecedor retirar 27 Errores subsanación 66 Estado de error 65 Estructura app web 21 Ethernet conectar Punto de recarga 30 Etiqueta con el código QR 8

# F

Factory-Reset restablecer 56 Finalidad de uso 6 Finalizar carga 43 Free-Charging activar 45 desactivar 45 Funciones 14

# G

Grupo destinatario 6

# н

HEMS conectar 49 configurar 49

## Ι

Indicaciones de advertencia estructura *10* 

Indicaciones de seguridad *11* Iniciar carga *39* Iniciar sesión app web *37* Punto de recarga *35* Instalación *27* Intensidad lumínica de los LED regular *51* 

### L

LED regular la intensidad lumínica *51* LEDs *23* Limpiar punto de recarga *63* Lista de autorizaciones añadir chip RFID *46* editar datos chip RFID *47* eliminar chip RFID *47* Lista de errores *65* borrar *66* LTE conectar *34* 

### Μ

Manual de instrucciones 6 Material incluido 18 Medidas de emergencia 97 Modo de ahorro energético activar 51 desactivar 51 Montaje 27

## Ν

Normas 103

# 0

OCPP conectar punto de recarga 48 Opciones de conexión 102

## Ρ

Panel frontal 22 botón 25 elementos de indicación y manejo 23 sensor RFID 25 vista general 22 Pausar carga 42 Placa de características 17 Precinto colocar 27 retirar 28 Precinto de fabricante 8 Precinto de usuario 8 Puesta fuera de servicio 98 Punto de acceso WiFi conectar 31 Punto de recarga componentes 13 limpiar 63 reiniciar 56

# R

Realizar comprobación primera puesta en servicio 62 Reinicio punto de recarga 56 Reset configuración de fábrica 56 Resolución de problemas 64 Restablecer configuración de fábrica 56 Roles 29 Roles de usuario 29

#### S

Seguridad 10 Sensor RFID 25 Símbolos de seguridad 10 Software actualización local 59 actualizar automáticamente 59 actualizar manualmente 59

### U

unidades de temperatura Configurar 54 Uso debido 11 Uso de la app web 8 Uso debido 11

### V

Verificación oficial 62 Verificación oficial verificación periódica 62 Vista general información 38

#### W

WiFi desconectar 34

## Product Security Incident Response Team

psirt@esystems-mtg.de

eSystems MTG GmbH Bahnhofstr. 100 73240 Wendlingen Germany www.esystems.de